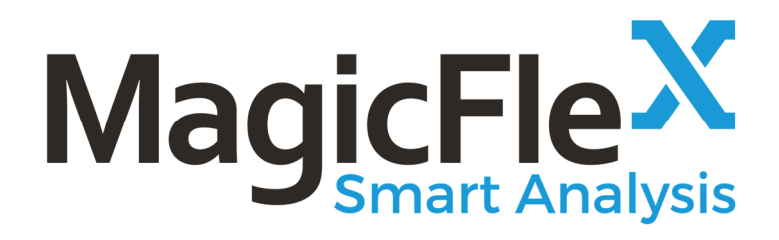

MagicFlex Smart Analysis v4.2 User Guide

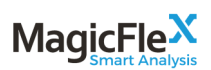

# Contents

| 1 | Ove  | rview            |                              | 4  |
|---|------|------------------|------------------------------|----|
|   | 1.1  | Suppor           | rted Devices                 | 4  |
| 2 | Mag  | gicFlex S        | Summary Report               | 5  |
|   | 2.1  | Creatir          | ng Summary Report            | 5  |
|   | 2.2  | Unders           | standing Report Layout       | 6  |
|   | 2.3  | Execut           | ive Summary                  | 8  |
|   |      | 2.3.1            | Key Performance Indicators   | 8  |
|   |      | 2.3.2            | Alerts Summary               | 9  |
|   | 2.4  | Invento          | ory                          | 13 |
|   |      | 2.4.1            | Network Map                  | 13 |
|   |      | 2.4.2            | Neighborhood Map             | 14 |
|   |      | 2.4.3            | Inventory                    | 15 |
|   | 2.5  | Alerts.          |                              | 17 |
|   |      | 2.5.1            | Alert Format Description     | 17 |
|   | 2.6  | Utilitie         | 2S                           |    |
|   |      | 2.6.1            | Backup/Restore Configuration | 20 |
|   |      | 2.6.2            | Request/Install License      | 22 |
|   |      | 2.6.3            | Environment Support File     | 23 |
|   |      | 2.6.4            | Application Support File     | 23 |
| 3 | Mag  | gicFlex <b>F</b> | Full Report                  | 24 |
| 4 | Usir | ng the M         | ſagicFlex UI                 | 26 |
|   | 4.1  | Unders           | standing Device Statuses     |    |
|   | 4.2  | Dashbo           | oard View                    | 27 |
|   |      | 4.2.1            | Summary                      |    |
|   |      | 4.2.2            | Devices                      |    |
|   |      | 4.2.3            | VMware                       | 29 |
|   | 4.3  | Summa            | ary View                     | 29 |
|   |      | 4.3.1            | Devices List                 | 31 |
|   |      | 4.3.2            | Device Status                | 31 |
|   |      | 4.3.3            | Top Ports                    |    |
|   |      | 4.3.4            | Analysis and Status Alerts   |    |
|   | 4.4  | Perforr          | mance View                   | 35 |
|   |      | 4.4.1            | History                      |    |
|   |      | 4.4.2            | Realtime Display             |    |
|   |      | 4.4.3            | Statistics (Performance)     |    |
|   |      | 4.4.4            | Port Metrics                 |    |
|   | 4.5  | Tools \          | View                         | 43 |
|   |      | 4.5.1            | Firmware Summary             | 43 |
|   |      | 4.5.2            | Address Ranges               | 44 |
|   |      | 4.5.3            | System Logs                  | 44 |
|   |      | 4.5.4            | Show Config                  | 44 |
|   |      | 4.5.5            | Search                       |    |
|   |      |                  |                              |    |

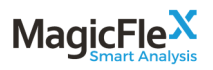

|   |     | 4.5.6     | Find MAC (Runtime)                          | 46 |
|---|-----|-----------|---------------------------------------------|----|
| 5 | Con | nectivity | у Мар                                       | 47 |
|   | 5.1 | Map Co    | ontrols                                     | 47 |
|   | 5.2 | Display   | 7 Options                                   | 47 |
| 6 | Adn | 11n       | -                                           | 48 |
|   | 6.1 | Adding    | g and Removing Devices                      |    |
|   |     | 6.1.1     | Add a Device, Virtualization and/or OneView | 49 |
|   |     | 6.1.2     | Remove a Device                             | 49 |
|   | 6.2 | Reques    | t a License                                 | 49 |
|   | 6.3 | Managi    | ing MagicFlex Configuration Files           |    |
|   |     | 6.3.1     | Backup MagicFlex Configuration Files        |    |
|   |     | 6.3.2     | Restore MagicFlex Configuration Files       | 51 |
|   | 6.4 | Schedu    | ling                                        |    |
|   | 6.5 | Configu   | uration                                     | 53 |
|   |     | 6.5.1     | Performance Harvesting and Throttling       | 54 |
|   |     | 6.5.2     | VCM System Log                              | 54 |
|   |     | 6.5.3     | Email Alerts                                | 54 |
|   |     | 6.5.4     | SNMP Alerts                                 | 55 |
|   |     | 6.5.5     | HPE OneView                                 | 55 |
|   |     | 6.5.6     | User Interface                              | 55 |
|   |     | 6.5.7     | Timeout                                     | 56 |
|   |     | 6.5.8     | Alert Retention                             | 56 |
|   | 6.6 | Managi    | ing Users                                   | 57 |
|   |     | 6.6.1     | Understanding User Roles                    | 57 |
|   |     | 6.6.2     | Add a User                                  | 58 |
|   |     | 6.6.3     | Edit Information for an Existing User       | 58 |
|   |     | 6.6.4     | Delete an Existing User                     |    |
|   |     |           |                                             |    |

## 1 Overview

MagicFlex Smart Analysis is a tool that analyzes, monitors, and troubleshoots data center devices. MagicFlex has out-of-the-box configuration, state, performance, and correlation analysis. You can configure MagicFlex to generate alert notifications that are sent by email or SNMP.

You install MagicFlex on a virtual machine. For more information about installing and configuring MagicFlex, see *MagicFlex Smart Analysis Installation Guide v4.2*.

MagicFlex uses SSL for secure communication.

#### 1.1 Supported Devices

MagicFlex Smart Analysis v4.2 automatically detects the associated devices, and supports the following devices.

- HPE Virtual Connect interconnect devices (VCM and OneView)
- HPE BladeSystem c-Class Enclosure
- HPE Synergy Enclosure (OneView)
- HPE H3C Ethernet switches
- Cisco Catalyst Ethernet switches
- Cisco Nexus switches 5000 series and 7000 series
- Brocade SAN switches, including OEM branded switches
- Cisco MDS SAN switches
- VMware vCenter

#### Note

You must add VMware vCenter and HPE OneView appliances manually. For more information, see the *MagicFlex Smart Analysis Installation Guide v4.2*.

# 2 MagicFlex Summary Report

#### 2.1 Creating Summary Report

To generate a sample report, you must first deploy the MagicFlex appliance and add the relevant devices (Virtual Connect, OneView, VMware vCenter, Onboard Administrator, SAN Switches, LAN Switches). For details of how to do this, please see the *MagicFlex Smart Analysis Installation Guide v4.2*.

To run the report, click on the Run Report option from the Report Configuration screen:

|                                 |                                                                 |                                    | Report Conf                           | iguration                                               |                                             |
|---------------------------------|-----------------------------------------------------------------|------------------------------------|---------------------------------------|---------------------------------------------------------|---------------------------------------------|
| Back to Main                    | VMware vCenter<br>Add VMware vCenter servers her                | re. All ESXi hosts managed by vCer | nter will be imported and analy;      | zed.                                                    |                                             |
| Back to Main Run Report Unifies | IP: User:                                                       | Password:                          | Add                                   | Import CSV                                              |                                             |
| Utilities                       | Actions                                                         | IP/Host                            |                                       | Name                                                    | Туре                                        |
|                                 | HPE OneView<br>Add HPE OneView appliances he<br>IP:             | re. All Logical Interconnects mana | ged by OneView will be importe<br>Add | ed and analyzed.<br>Import CSV<br>Logical Interconnects |                                             |
|                                 | Other Devices<br>Add the following devices here: I<br>switches. | HPE Virtual Connect, HPE c-Class ( | Dnboard Administrators, HPE H         | 3C switches, Cisco Cat                                  | alyst and Nexus switches, Brocade-based SAN |
|                                 | IP: User:                                                       | Password:                          | Add                                   | Import CSV                                              |                                             |
|                                 | Actions                                                         | IP/Host                            |                                       | Name                                                    | Туре                                        |

The following screen will be displayed, showing you the progress of the Report Generation. This step will take several minutes, depending upon the number of devices.

|                   | MagicFlex Data Center Audit                  | t Report Generator                                                                                                    |
|-------------------|----------------------------------------------|----------------------------------------------------------------------------------------------------|
|                   | RUNNING                                      | 1                                                                                                    |
| Run Report        | Update metadata COMPLETED                    | ×                                                                                                    |
|                   | Analyze configuration RUNNING                | and the second second s |
| Generating Report | Gather port statistics baseline PENDING      | e                                                                                                    |
|                   | Analyze device status PENDING                | e                                                                                                    |
|                   | Analyze MAC routing PENDING                  | e                                                                                                    |
|                   | Analyze differential port statistics PENDING | e                                                                                                    |
|                   | Generate report data PENDING                 | e                                                                                                    |
|                   |                                              |                                                                                                    |

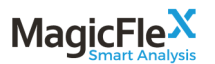

Once the report generation process is complete, you will be brought to Summary tab, which allows you to view, save, or print the summary report.

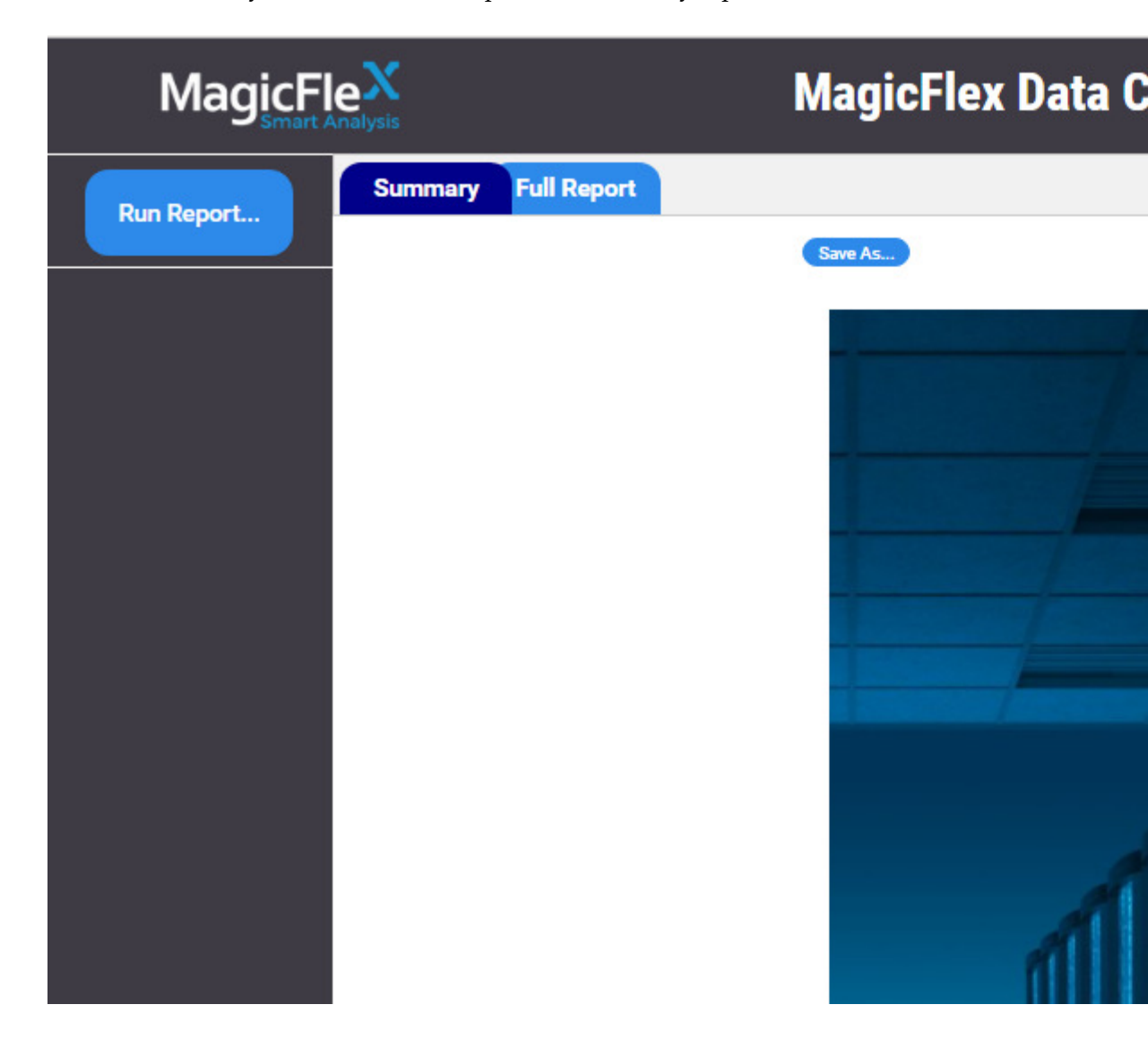

## 2.2 Understanding Report Layout

The report is divided into a number of sections:

- Table of Contents
- Recommendation Highlights
- Inventory
- Alerts

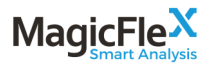

In the **Recommendation Highlights** section, the following data center high-level analytical findings are presented, including:

• Executive Summary

•

- Data Center Health Score
- o Data Center Alert Summary
- Trends Current vs. Last Scans
- Type of Issues Summary
- Severity by Category Issues Summary
- Type of Issues by Vendor Summary
- Suggestive Corrective Effort
- Impact by Type of Issue

In the Inventory Section, the following information is displayed:

- Connectivity Map
- Device Versions:
  - o Virtual Connects
  - o OneView
  - o SAN Switches
  - LAN Switches
  - Virtualization
  - Servers

In the **Alerts** section, samples of alerts discovered by MagicFlex are shown, including the alert details, device impacted, suggest corrective action, and impact of the fix. Sample means one detailed instance of the issue found, and an indication of the total number of instances this specific issue is found throughout the data center.

For details of how to view a Full Report, which includes the details of ALL instances of discovered issues, please see Section 3 of this manual.

Alerts are broken down by type:

- Best Practice Violations
- Configuration Issues
- Errors
- Known Issues

and by device:

• Virtual Connects

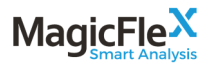

- OneView
- SAN Switches
- LAN Switches
- Virtualization
- Servers

## 2.3 Executive Summary

3/16/2017

The executive summary section is comprised of a number of parts.

#### 2.3.1 Key Performance Indicators

The highlights section shows an indication of the health of the overall data center, as well as a breakdown by device type. A score of 100 is a perfect score; all discovered issues lower this overall score.

<section-header><section-header><section-header><section-header><section-header>

#### 2.3.2 Alerts Summary

#### 2.3.2.1 Overall Alerts

This area breaks down the overall alerts identified in the data center by severity. In addition, the total alerts per device type is also displayed with severity level emphasized.

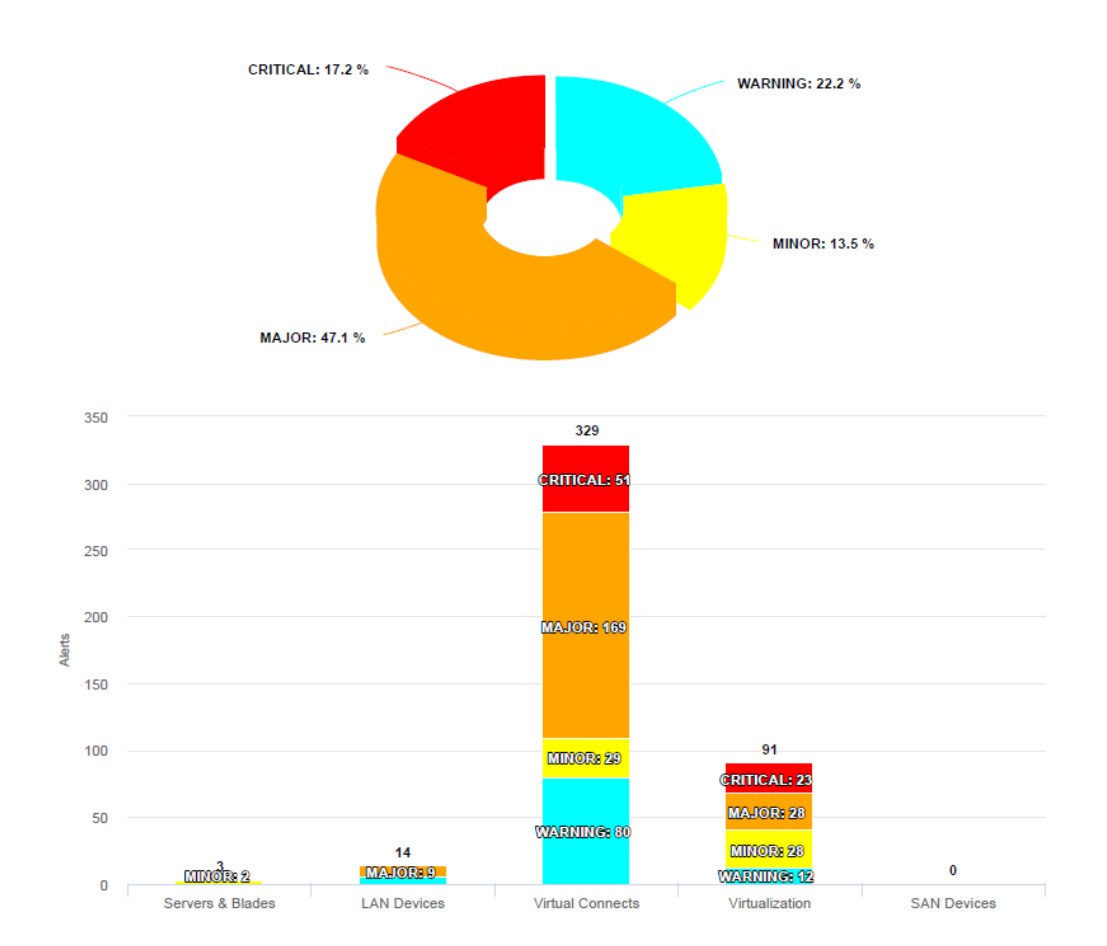

#### **ALERTS**

#### 2.3.2.2 Trends Current vs Last Scans

The table below gives an indication of trends in alerts found in the data center, broken down by device. The current column shows the results from the most

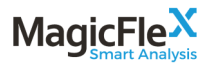

recent MagicFlex scan. The Last Q column indicates the results of the previous scan. A total of five scan results can be displayed.

## **Trends Current vs. Last Scans**

| Devie Type               | Current | Last Q | Last 2Q | Last 3Q | Last 4Q |
|--------------------------|---------|--------|---------|---------|---------|
| LAN Devices              | 15      | -      | -       | -       | -       |
| SAN Devices              | 0       | -      | -       | -       | -       |
| Virtual Connect Devices  | 519     | -      | -       | -       | -       |
| Virtualization           | 115     | -      | -       | -       | -       |
| Server and Blade Systems | 3       | -      | -       | -       | -       |

#### 2.3.2.3 Types of Issues Summary

This table summarizes types of issues found, per device type.

The types of issues include:

- Best Practice Compliance Violations of Best Practice
- Known Issue Vendor has issued a Customer Advisory for this Issue
- Configuration Issues Misconfigurations
- Cross Version Conflicts Conflicts in versions across Devices
- Errors Port statistics alerts, status of devices, etc
- Other Uncategorized alerts

## **Type of Issues Summary**

| Device Type              | Best Practice Compliance | Known Issues | Configuration Issues | Cross Version Conflicts | Errors | Other |
|--------------------------|--------------------------|--------------|----------------------|-------------------------|--------|-------|
| LAN Devices              | 3                        | 0            | 9                    | 0                       | 3      | 0     |
| SAN Devices              | 0                        | 0            | 0                    | 0                       | 0      | 0     |
| Virtual Connect Devices  | 18                       | 185          | 170                  | 19                      | 106    | 21    |
| Virtualization           | 26                       | 7            | 55                   | 18                      | 0      | 9     |
| Server and Blade Systems | 0                        | 0            | 1                    | 2                       | 0      | 0     |

#### 2.3.2.4 Severity by Category Issues Summary

This table summarizes severity of issues found, per device type.

Severity includes:

- Critical Problem should be addressed immediately service affecting
- Major Issues that may lead to serious/critical issues

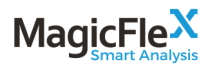

- Minor Probably not affecting service, but may potentially lead to other issues
- Warning Services are not affected, but this is a potential issue
- Info Informative recommendations

## Severity by Category Issues Summary

| Device Type              | Critical | Major | Minor | Warning | Info |
|--------------------------|----------|-------|-------|---------|------|
| LAN Devices              | 0        | 9     | 0     | 5       | 1    |
| SAN Devices              | 0        | 0     | 0     | 0       | 0    |
| Virtual Connect Devices  | 51       | 169   | 29    | 80      | 190  |
| Virtualization           | 23       | 28    | 28    | 12      | 24   |
| Server and Blade Systems | 1        | 0     | 2     | 0       | 0    |

#### 2.3.2.5 Types of Issues by Vendor Summary

This table summarizes type of issues found, per vendor.

The types of issues include:

- Best Practice Compliance Violations of Best Practice
- Known Issue Vendor has issued a Customer Advisory for this Issue
- Configuration Issues Misconfigurations
- Cross Version Conflicts Conflicts in versions across Devices
- Errors Port statistics alerts, status of devices, etc
- Other Uncategorized alerts

# **Type of Issues by Vendor Summary**

| Vendor                     | Best Practice Compliance | Known Issues | <b>Configuration Issues</b> | <b>Cross Version Conflicts</b> | Errors | Other |
|----------------------------|--------------------------|--------------|-----------------------------|--------------------------------|--------|-------|
| Brocade                    | 0                        | 0            | 0                           | 0                              | 0      | 0     |
| Hewlett-Packard Enterprise | 18                       | 185          | 179                         | 21                             | 107    | 21    |
| Cisco                      | 3                        | 0            | 3                           | 0                              | 2      | 0     |
| VMware                     | 26                       | 7            | 55                          | 18                             | 0      | 9     |

#### 2.3.2.6 Suggestive Corrective Effort Summary

This table summarizes the suggestive corrective effort, per device.

Corrective Efforts include:

- Upgrade A software upgrade is required
- Configuration A configuration change is required
- Hardware Hardware must be examined
- Vendor Vendor needs to be contacted

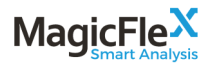

- Awareness A state that the user should be aware of and take into account
- Operation Operation action (non-configuration related) required, such as reboot
- Other Uncategorized

## **Suggestive Corrective Effort**

| Device Type              | Upgrade | Configuration | Hardware | Vendor | Awareness | Operation | Other |
|--------------------------|---------|---------------|----------|--------|-----------|-----------|-------|
| LAN Devices              | 0       | 11            | 0        | 3      | 0         | 2         | 0     |
| SAN Devices              | 0       | 0             | 0        | 0      | 0         | 0         | 0     |
| Virtual Connect Devices  | 223     | 185           | 1        | 31     | 0         | 14        | 65    |
| Virtualization           | 34      | 81            | 0        | 0      | 0         | 0         | 0     |
| Server and Blade Systems | 2       | 2             | 0        | 0      | 0         | 0         | 0     |

#### 2.3.2.7 Impact by Type of Issue

This table summarizes the impact of the issue, per device.

Impacts include:

- Performance System performance may be degraded
- Redundancy System redundancy is jeopardized
- Downtime Issue is causing downtime
- Potential Downtime Issue may cause downtime
- Decision Should take into account while making future decisions
- Best Practice System is not complying with best practice recommendations
- Security System security is jeopardized
- Data Loss System may experience data loss
- Other Uncategorized

## **Impact by Type of Issue**

| Device Type              | Performance | Redundancy | Downtime | Potential Downtime | Decision | Best Practice | Security | Data Loss | Other |
|--------------------------|-------------|------------|----------|--------------------|----------|---------------|----------|-----------|-------|
| LAN Devices              | 0           | 0          | 0        | 10                 | 0        | 0             | 1        | 2         | 3     |
| SAN Devices              | 0           | 0          | 0        | 0                  | 0        | 0             | 0        | 0         | 0     |
| Virtual Connect Devices  | 0           | 16         | 0        | 175                | 1        | 29            | 16       | 0         | 282   |
| Virtualization           | 6           | 0          | 0        | 62                 | 0        | 23            | 15       | 0         | 9     |
| Server and Blade Systems | 0           | 0          | 0        | 2                  | 0        | 0             | 0        | 0         | 2     |

#### 2.3.2.8 Resolution Efforts vs Risks Summary

This table summarizes the total efforts as related to the risk, per device.

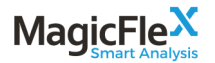

Risks include:

- Estimated Effort to Resolve Total amount of time to resolve issues
- Resolution Downtime Estimate Amount of the resolution time that will include system downtime
- Total Alerts
- Performance Impact if not Resolved Whether performance will be degraded if problem is not resolved
- Downtime Risk if not Resolved Whether there is a risk of downtime if issue is not resolved
- Data Loss Risk of not Resolved Whether there is a risk of data loss if issue is not resolved
- Security Risks if not Resolved Whether there is a security risk if issue is not resolved

# **Resolution Effort vs Risks**

| Device Type              | Estimated<br>Effort to<br>Resolve | Resolution<br>Downtime<br>Estimate | Total<br>Alerts | Performance Impact<br>if not Resolved | Downtine Risk if<br>not Resolved | Data Loss Risk if<br>not Resolved | Security Risk if<br>not Resolved |
|--------------------------|-----------------------------------|------------------------------------|-----------------|---------------------------------------|----------------------------------|-----------------------------------|----------------------------------|
| LAN Devices              | 1 hours 45 min                    | None                               | 16              | No                                    | Yes (10 alerts)                  | Yes (2 alerts)                    | Yes (1 alert)                    |
| SAN Devices              | None                              | None                               | 0               | No                                    | No                               | No                                | No                               |
| Virtual Connect Devices  | 339 hours 45<br>min               | 59 hours 30 min                    | 519             | No                                    | Yes (175 alerts)                 | No                                | Yes (16 alerts)                  |
| Virtualization           | 38 hours 35 min                   | 25 hours 40 min                    | 115             | Yes (6 alerts)                        | Yes (62 alerts)                  | No                                | Yes (15 alerts)                  |
| Server and Blade Systems | 1 hours 10 min                    | None                               | 4               | No                                    | Yes (2 alerts)                   | No                                | No                               |

#### 2.4 Inventory

The Inventory Section displays the network and neighborhood maps, as well as displays the data center inventory.

#### 2.4.1 Network Map

The network map displays the interconnections between the enclosures and SAN/LAN switches.

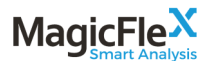

# **Connectivity Map**

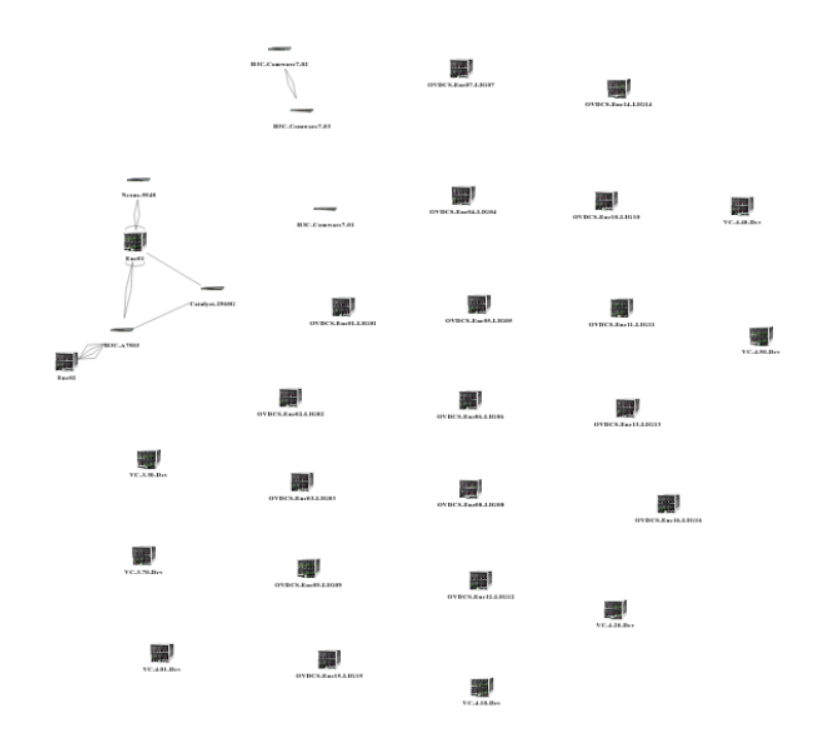

#### 2.4.2 Neighborhood Map

The neighborhood map shows a portion of the network map, with the enclosure being the point of reference, and indicating all SAN/LAN switches that are directly connected to the enclosure.

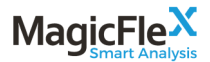

# Neighbourhood map for Enc01

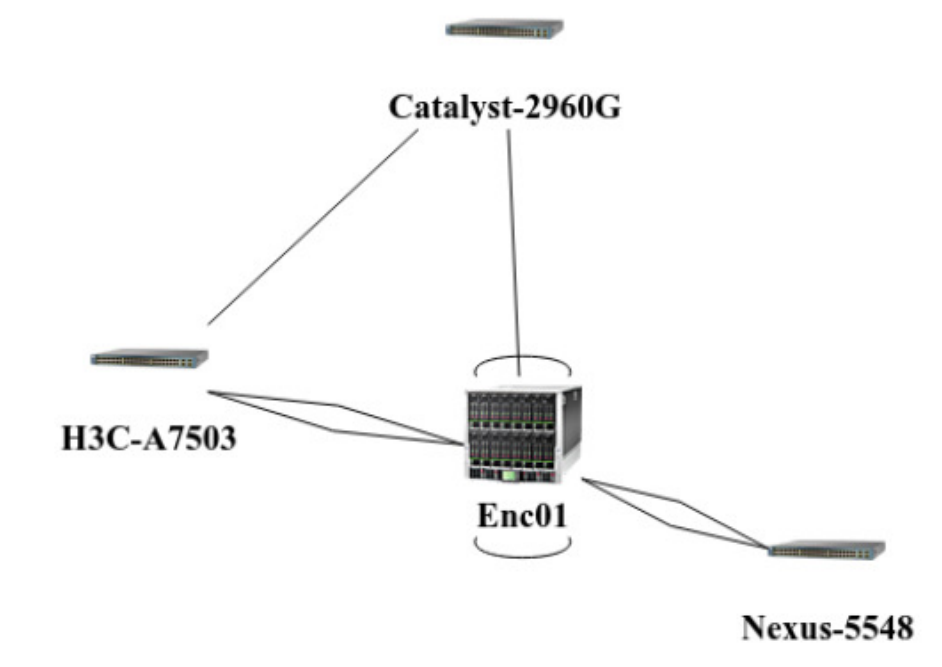

#### 2.4.3 Inventory

The inventory section describes the hardware and software version present in the data center, broken down by device type, including: LAN Devices, Virtual Connect Devices, OneView, Virtualization, Server & Blade Systems, and SAN Devices

The inventory information includes:

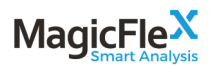

- Device Name
- Vendor
- Model
- Version

## **LAN Devices**

| Device Name                     | Vendor                     | Model            | Version      |
|---------------------------------|----------------------------|------------------|--------------|
| H3C-Comware7-01 $\rightarrow$ 1 | Hewlett-Packard Enterprise | S5820V2-54QS-GE  | 7.1.059      |
| Nexus-5548                      | Cisco                      | Nexus-5548       | 5.0(3)N2(2b) |
| H3C-A7503 → 0                   | Hewlett-Packard Enterprise |                  | 5.20.105     |
| Catalyst-2960G                  | Cisco                      | WS-C2960G-48TC-L | 15.0(2)SE4   |
| H3C-Comware7-02 $\rightarrow$ 1 | Hewlett-Packard Enterprise | \$5820V2-54QS-GE | 7.1.059      |
| H3C-Comware7-03 $\rightarrow$ 1 | Hewlett-Packard Enterprise | S5820V2-54QS-GE  | 7.1.059      |

## **Virtual Connect Devices**

| Device Name                                                           | Vendor                        | Model                                   | Version                       |
|-----------------------------------------------------------------------|-------------------------------|-----------------------------------------|-------------------------------|
| $VC-4.20$ -Dev $\rightarrow$ enc0 $\rightarrow$ enc0:5                | Hewlett-Packard<br>Enterprise | HP VC 8Gb 24-Port FC Module             | 1.11                          |
| $VC-4.20$ -Dev $\rightarrow$ enc0 $\rightarrow$ enc0:6                | Hewlett-Packard<br>Enterprise | HP VC 8Gb 24-Port FC Module             | 1.11                          |
| $VC-4.20$ -Dev $\rightarrow$ enc0 $\rightarrow$ enc0:3                | Hewlett-Packard<br>Enterprise | HP VC Flex-10/10D Module                | 4.20 2009-10-<br>07T10:16:12Z |
| $VC-4.20$ -Dev $\rightarrow$ enc0 $\rightarrow$ enc0:2                | Hewlett-Packard<br>Enterprise | HP VC FlexFabric-20/40 F8 Module        | 4.20 2009-10-<br>07T10:16:12Z |
| $VC-4.20$ -Dev $\rightarrow$ enc0 $\rightarrow$ enc0:4                | Hewlett-Packard<br>Enterprise | HP VC Flex-10/10D Module                | 4.20 2009-10-<br>07T10:16:12Z |
| $VC-4.20$ -Dev $\rightarrow$ enc0 $\rightarrow$ enc0:1                | Hewlett-Packard<br>Enterprise | HP VC FlexFabric-20/40 F8 Module        | 4.20 2009-10-<br>07T10:16:12Z |
| $OVDCS-Enc06-LIG06 \rightarrow OVDCS-Enc06 \rightarrow OVDCS-Enc06:2$ | Hewlett-Packard<br>Enterprise | HP VC FlexFabric 10Gb/24-Port<br>Module | 4.10                          |

# Virtualization

| Device Name                                                               | Vendor       | Model       | Version |
|---------------------------------------------------------------------------|--------------|-------------|---------|
| vCSASRM01.lab.magic-flex.com $\rightarrow$ esxisrm01.lab.magic-flex.com   | VMware, Inc. | VMware ESXi | 6.0.0   |
| vCSA55.lab.magic-flex.com $\rightarrow$ esxi55dev01.lab.magic-flex.com    | VMware, Inc. | VMware ESXi | 5.5.0   |
| vCSA55.lab.magic-flex.com $\rightarrow$ esxi55nested01.lab.magic-flex.com | VMware, Inc. | VMware ESXi | 5.5.0   |
| vCSA6.lab.magic-flex.com $\rightarrow$ esxiprod01.lab.magic-flex.com      | VMware, Inc. | VMware ESXi | 6.0.0   |
| vCSA6.lab.magic-flex.com $\rightarrow$ esxi6nested01.lab.magic-flex.com   | VMware, Inc. | VMware ESXi | 6.0.0   |
| vCSA6.lab.magic-flex.com $\rightarrow$ esxiprod03.lab.magic-flex.com      | VMware, Inc. | VMware ESXi | 6.0.0   |
| vCSA6.lab.magic-flex.com $\rightarrow$ esxiprod07.lab.magic-flex.com      | VMware, Inc. | VMware ESXi | 6.0.0   |
| vCSA6.lab.magic-flex.com $\rightarrow$ esxiprod50.lab.magic-flex.com      | VMware, Inc. | VMware ESXi | 6.0.0   |
| vCSA6.lab.magic-flex.com $\rightarrow$ esxiprod05.lab.magic-flex.com      | VMware, Inc. | VMware ESXi | 6.0.0   |
| vCSA6.lab.magic-flex.com $\rightarrow$ esxiprod02.lab.magic-flex.com      | VMware, Inc. | VMware ESXi | 6.0.0   |
| vCSA6.lab.magic-flex.com $\rightarrow$ esxiprod06.lab.magic-flex.com      | VMware, Inc. | VMware ESXi | 6.0.0   |
| vCSA6.lab.magic-flex.com $\rightarrow$ esxi6dev01.lab.magic-flex.com      | VMware, Inc. | VMware ESXi | 6.0.0   |
| vCSA6.lab.magic-flex.com $\rightarrow$ esxisaprod.lab.magic-flex.com      | VMware, Inc. | VMware ESXi | 5.1.0   |

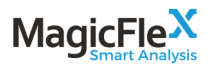

## Server and Blade Systems

| Device Name                                                                            | Vendor                     | Model                       | Version          |
|----------------------------------------------------------------------------------------|----------------------------|-----------------------------|------------------|
| Enc02                                                                                  | Hewlett-Packard Enterprise | BladeSystem c7000 Enclosure | 4.60 Jun 17 2016 |
| $Enc02 \ \rightarrow \ Server \ Bay \ 1 \ \rightarrow \ ESXiSRM01.lab.magic-flex.com$  | Hewlett-Packard Enterprise | ProLiant BL460c G6          | I24 08/16/2015   |
| Enc01                                                                                  | Hewlett-Packard Enterprise | BladeSystem c7000 Enclosure | 4.60 Jun 17 2016 |
| $Enc01 \rightarrow Server Bay 7 \rightarrow ESXiProd07.lab.magic-flex.com$             | Hewlett-Packard Enterprise | ProLiant BL460c G6          | I24 08/16/2015   |
| $Enc01 \ \rightarrow \ Server \ Bay \ 1 \ \rightarrow \ ESXiProd01.lab.magic-flex.com$ | Hewlett-Packard Enterprise | ProLiant BL460c G7          | I27 08/16/2015   |
| $Enc01 \ \rightarrow \ Server \ Bay \ 3 \ \rightarrow \ ESXiProd03.lab.magic-flex.com$ | Hewlett-Packard Enterprise | ProLiant BL460c G6          | I24 08/16/2015   |
| $Enc01 \rightarrow Server Bay 2 \rightarrow ESXiProd02.lab.magic-flex.com$             | Hewlett-Packard Enterprise | ProLiant BL460c G6          | I24 08/16/2015   |
| $Enc01 \rightarrow Server Bay 5 \rightarrow ESXiProd05.lab.magic-flex.com$             | Hewlett-Packard Enterprise | ProLiant BL460c G6          | I24 08/16/2015   |
| Enc01 $\rightarrow$ Server Bay 9 $\rightarrow$ CZ32078NML                              | Hewlett-Packard Enterprise | ProLiant BL460c G7          | I27 08/16/2015   |
| $Enc01 \rightarrow Server Bay 6 \rightarrow ESXiProd06.lab.magic-flex.com$             | Hewlett-Packard Enterprise | ProLiant BL460c G6          | I24 08/16/2015   |

#### 2.5 Alerts

In the **Alerts** section, samples of alerts discovered by MagicFlex are shown, including the alert details, device impacted, suggest corrective action, and impact of the fix. Sample means one detailed instance of the issue found, and an indication of the total number of instances this specific issue is found throughout the data center.

For details of how to view a Full Report, which includes the details of ALL instances of discovered issues, please see Section 3 of this manual.

Following is a description of the MagicFlex Alert Format for an example alert.

#### 2.5.1 Alert Format Description

Alerts include the following sections:

- An indication of how many of this type of alert was found in the data center. In the example below, a total of seven instances of this alert were discovered.
- The type of warning (in the example below, configuration issue), the severity (in the example case, Major), and the alert title (in the example, VLAN Mismatch Between Connected Ports).
- A diagram of the related devices related to this alert.
- The detailed description of this alert.
- The suggested corrective action for this alert.
- The impact, resolution category, downtime and resolution time for this alert:
  - o Impact The impact of the alert on the data center operations

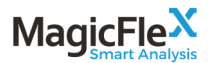

- Resolution Category The type of corrective action required to fix the problem
- Downtime The amount of downtime, if any, to solve the problem
- Resolution Time The amount of time to fix the problem

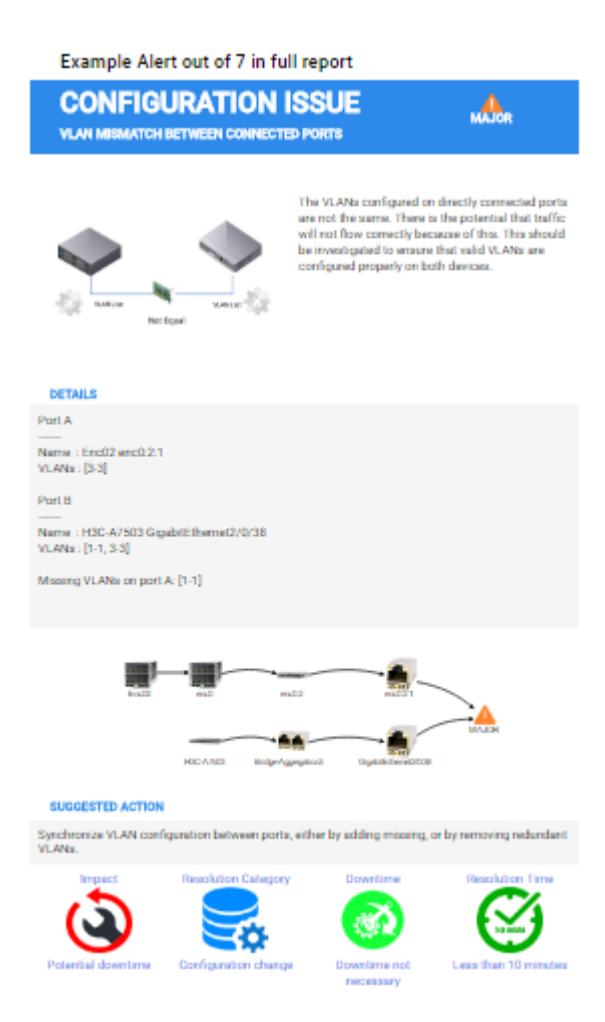

#### 2.6 Utilities

There are a number of utilities available.

To display the Utilities button, click on the left-side Run Report option.

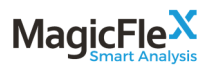

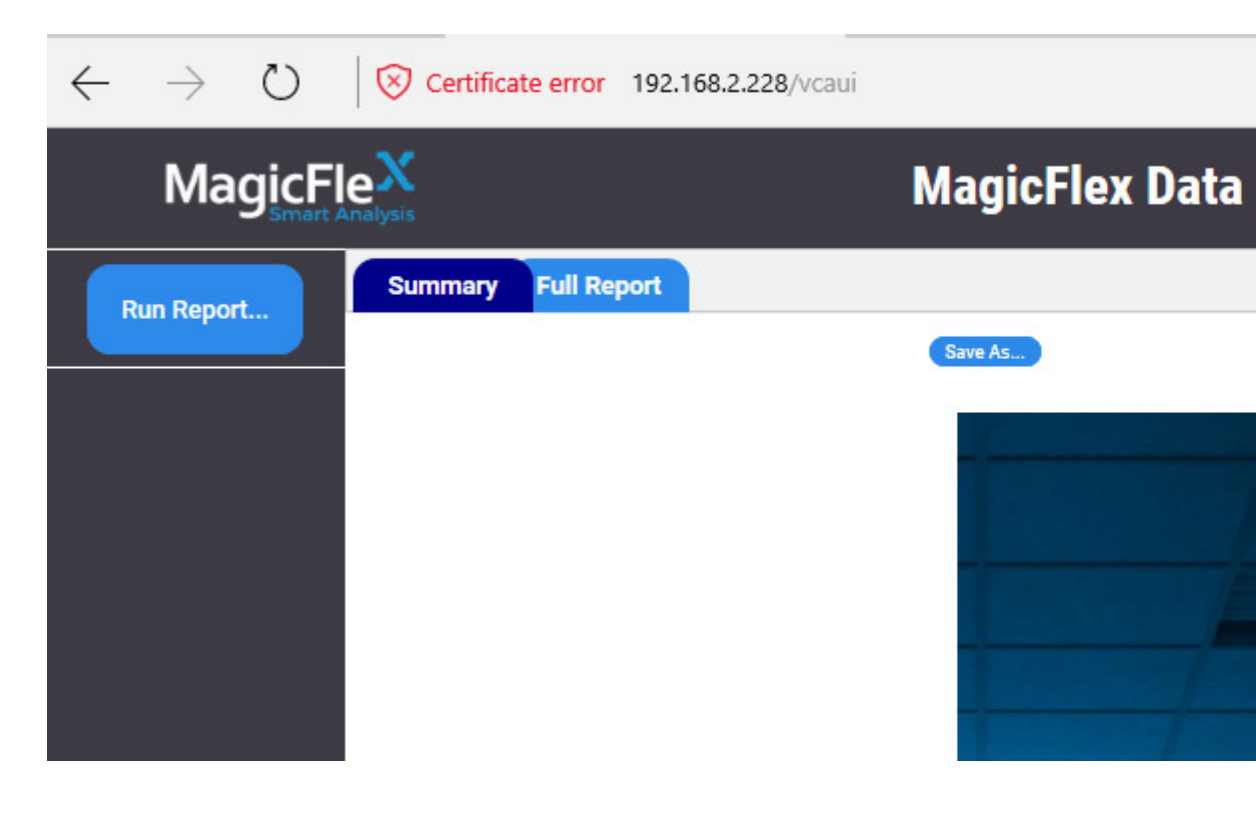

Click on the left-side Utilities button. The full Utilities menu will be displayed.

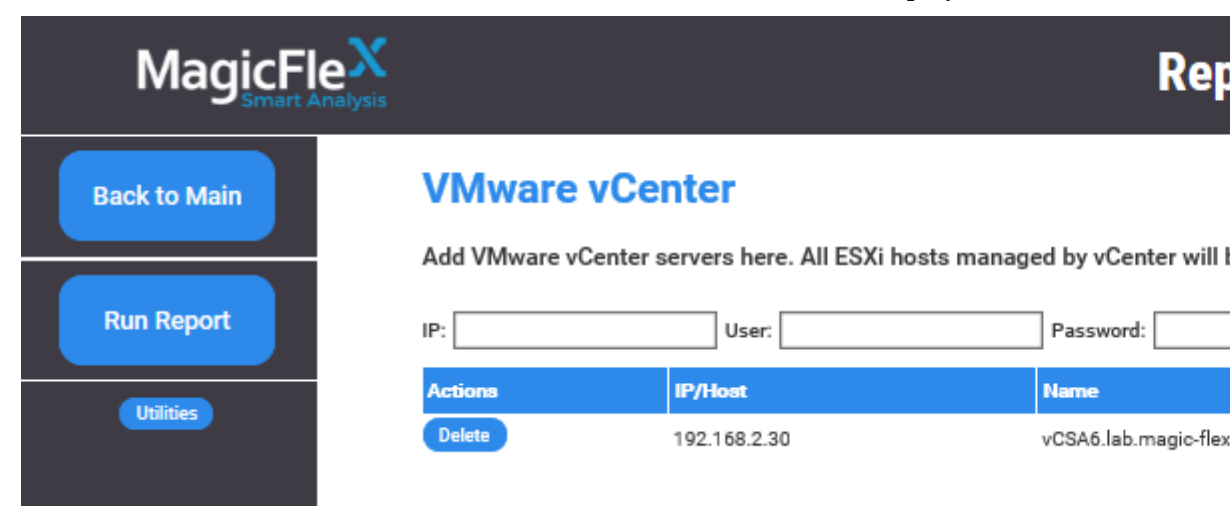

The Utilities menu is displayed.

# 

|                             | <b>C</b><br>iis   |                                            |                     | Rej                          |
|-----------------------------|-------------------|--------------------------------------------|---------------------|------------------------------|
| Back to Main                |                   | r <b>e vCenter</b><br>e vCenter servers he | ere. All ESXi hosts | s managed by vCenter will    |
| Run Report                  | IP:               | User                                       | r                   | Password:                    |
| Utilities<br>Upgrade        | Actions<br>Delete | IP/Host<br>192.168.2                       | .30                 | Name<br>vCSA6.lab.magic-flex |
| Backup<br>Configuration     | HPE O             | neView                                     |                     |                              |
| Restore<br>Configuration    | Add HPE Or        | neView appliances h                        | ere. All Logical In | terconnects managed by (     |
| Request<br>License          | IP:               | User                                       | r:                  | Password:                    |
| Install<br>License          | Actions<br>Delete | 192.168.2.61                               | Name<br>OneViewDCS  | 08.lab.magic-flex.com        |
| Environment<br>Support File | Other I           | Devices                                    |                     |                              |

## Juner Devices

Add the following devices here: HPE Virtual Connect, HPE c-Class Onboard

#### 2.6.1 Backup/Restore Configuration

Application Support File

## 2.6.1.1 Backup MagicFlex Configuration Files

To create a configuration backup, select Backup Configuration then click on the Download Backup File button. An .mcb file will be generated.

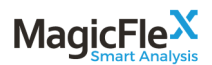

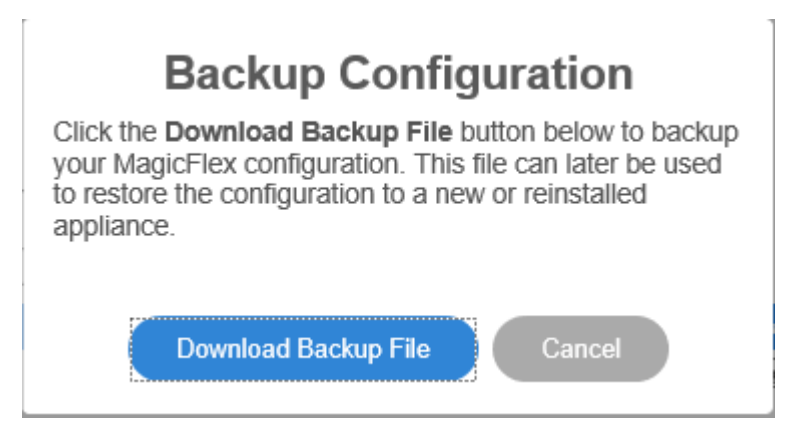

#### 2.6.1.2 Restore MagicFlex Configuration Files

To restore configuration from a backup file, select Restore Configuration, click on Choose file, browse for the previously generated .mcb configuration backup file, then select Restore Configuration. Note: Check the Import license info checkbox to restore license. By default, license information is excluded from the restore process.

# **Restore Configuration**

Upload previously downloaded backup file. All configurations will be restored.

| Choose File | No file Chosen        |        |
|-------------|-----------------------|--------|
| Import I    | icense info           |        |
|             |                       |        |
|             | Restore Configuration | Cancel |
|             |                       |        |

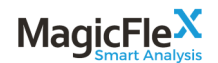

#### 2.6.2 Request/Install License

#### 2.6.2.1 Request MagicFlex License

To request a license, select Request License then click on the Download License Request button. Send the resultant file to <u>license@magic-flex.com</u> or to your sales agent.

**Note**: A license should be requested only after you have added your devices to MagicFlex.

## **Request License**

Please perform the following steps to obtain a license:

- Click the **Download License Request** button below to save the license request file.
- Send the downloaded file as attachment to license@magic-flex.com.

Download License Request

#### 2.6.2.2 Install MagicFlex License

To install your license, select Install License then choose the license file that you received from MagicFlex and click on the Install button.

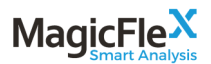

## Install License

Upload your license file here.

| Choose File | No file Chosen |  |
|-------------|----------------|--|
|             |                |  |
|             |                |  |
|             | Install Cancel |  |

#### 2.6.3 Environment Support File

The Environment Support file contains the results of MagicFlex analysis that MagicFlex engineers can use to better understand your environment and troubleshoot problems. If you are requested to send this file, click on the Environment Support File option, save the file, and send it to MagicFlex.

#### 2.6.4 Application Support File

The Application Support file contains various internal logs in MagicFlex that MagicFlex engineers can use to better understand your environment and troubleshoot problems. If you are requested to send this file, click on the Application Support File option, save the file, and send it to MagicFlex.

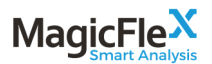

## 3 MagicFlex Full Report

Click on the Full Report tab to view the Full Report.

Note: The difference between the Summary Report and the Full Report is that the Summary reports gives examples of the types of alerts found in your data center, whereas the Full Report provides the details on each alert, so that you have the ability to understand where each problem is found and what do to do correct it.

| MagicFl    | MagicFle                                                                                                    | ) |
|------------|----------------------------------------------------------------------------------------------------|---|
| Run Report | Summary Full Report                                                                                                    |   |
|            | License required for 21 devices of 21 in rep<br>Each device, analyzed by MagicFlex, requires a license.<br>During the licensed period, device is eligible for unlimited scans.<br>Please choose the licensing period for devices, scanned in present report.<br>1 Week for 5400 credits (60 credits per device)<br>1 Quarter for 8100 credits (90 credits per device)<br>1 Year for 18000 credits (200 credits per device)<br>Open Full Report | D |
|            | Current credits balance: 0 Please contact license@magic-flex.com to get additional credits. Add Credits                                                                                                    |   |

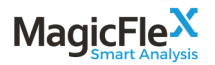

The Full Report is available by subscription only.

If you have purchased the required number of credits (current credits balanced is displayed on this page), you may click your preferred duration time period, and click on the Open Full Report to view your report.

If you wish to add (purchase) credits, refer to the MagicFlex License Request Manual. After you have received your license file from MagicFlex, click on the Add Credits.. button to apply the license and receive your credits.

# 4 Using the MagicFlex UI

The MagicFlex UI top menu allows you to open to MagicFlex website, send an email to the MagicFlex Support team, and to generate a view an Executive Report.

# MagicFle<sup>X</sup> Smart Analysis

Please refer to sections 2.2-2.4 for an explanation of the Executive Report, which is an executive excerpt of the standard Summary Report.

The MagicFlex UI has the following views, which you access in the left pane of the UI, that provide detailed information about your MagicFlex environment.

- Dashboard View
- Summary View
- Performance View
- Tools View
- Administration View

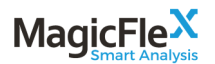

## 4.1 Understanding Device Statuses

The statuses and icons in the MagicFlex UI are the same as those in HPE Virtual Connect, except for statuses Device Inaccessible and Performance Downgraded, which are statuses unique to MagicFlex.

|           | -                                                                                     |
|-----------|---------------------------------------------------------------------------------------|
| 3         | <b>Disconnected:</b> MagicFlex could not connect to the selected device.              |
| 8         | <b>Critical</b> : A critical event is occurring on a port, device, or system element. |
|           | Major: A port, device, or system element is degraded.                                 |
|           | Minor: A port, device, or system element is degraded.                                 |
|           | <b>Warning:</b> A port, device, or system element is not performing optimally.        |
| <b>()</b> | Information only: Recommendations and suggestions.                                    |
|           | OK: There are no issues in the domain                                                 |
| ?         | Unknown: Status not known.                                                            |

#### Table 1 Device Statuses

#### 4.2 Dashboard View

The Dashboard view displays the combined status of all the domains in your environment. By default, domains are listed alphabetically. Each domain can contain a maximum of four enclosures.

The Dashboard view contains the following informational sections.

- Summary
- Devices
- VMware

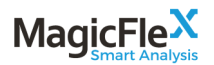

#### Note

For HPE OneView environments, the domain represents the Logical Interconnect.

|                                                    |         | Analysis Uner: uner 🗙 🕐 🚾 Underse al 2016 May 26 13 06 30 🖓 |
|----------------------------------------------------|---------|-------------------------------------------------------------|
| Sutimary<br>Sutimary<br>Active<br>Active<br>Active | SUMMARY | CRITICAL 11 4<br>CRITICAL CRITICAL CR                       |
|                                                    | DEVICES | Blode<br>Systems O A A A A A A A A A A A A A A A A A A      |
|                                                    | VMWARE  |                                                             |

#### 4.2.1 Summary

The Summary section displays the total number of domains, SAN and LAN Switches in three color-coded status circles.

| Dashboard | View - | Summary | Statuses |
|-----------|--------|---------|----------|
|-----------|--------|---------|----------|

| Color  | Description  |  |
|--------|--------------|--|
| Green  | ■ ОК         |  |
|        | ■ Info       |  |
| Orange | ■ Warning    |  |
|        | Minor        |  |
|        | Major        |  |
| Red    | Critical     |  |
|        | Disconnected |  |

For more information about device statuses, see Understanding Device Statuses.

#### 4.2.2 Devices

The Devices section of the Dashboard view displays the health status of the devices. You can click a device icon to open that domain's Analytics page.

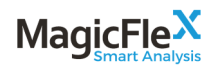

#### 4.2.3 VMware

The VMware section of the Dashboard displays the health status of the VMware ESXi hosts, as reported by VMware vCenter. You can click a host icon to open that host's Analytics page.

#### 4.3 Summary View

The Summary view displays current data and analysis for all devices, or a specific device that you select.

The Summary view contains the following information sections, which you can expand or contract to focus on specific data.

- Devices List
- Device Status
- Top Ports
- Alerts

# 

|                   | MagicFle <sup>X</sup> Smart                                                                                                    | Analysis                                                                                                    |                                                                                                    |
|-------------------|----------------------------------------------------------------------------------------------------|----------------------------------------------------------------------------------------------------|----------------------------------------------------------------------------------------------------|
| $\odot$           | Devices                                                                                                    | Device Status                                                                                                    | Top Ports                                                                                                    |
| Dashboard         | MagicFlex  MagicFlex  MagicFlex  MagicFlex  MagicFlex  MagicFlex  Note: Name: Name: | VC-3.70-Dev         Manage       CPU Load         Model       HP VC FlexFabric 10Gb/24-Port<br>Module         Software       HPE Virtual Connect Manager         Model       AD | 20M (1000) 20M (1000) |
| Performance       | VC-4.45-Dev OVDCS-Enc16-LIG16 OVDCS-Enc15-LIG15 Enc01 Enc02                                                                                                    | Analysis and Status alerts           ▲         ▲         ▲         @         ©           0         6         0         5         0         4                                    | 0M                                                                                                    |
| Map<br>Admin      | VC-4.20-Dev<br>VC-4.10-Dev<br>VC-4.30-Dev                                                                                                    | Alerts Select alert level: Warning ▼ Alerts count: 11 □ S Severity Device                                                                                                    | how inactive alerts                                                                                                    |
| <b>X</b><br>About | <ul> <li>VC-4.40-Dev</li> <li>VC-4.50-Dev</li> <li>S Ethernet Networking (5)</li> <li>Virtualization (1)</li> </ul>                                                                                                    | VC-3.70-Dev           VC-3.70-Dev           VC-3.70-Dev           VC-3.70-Dev                                                                                                   |                                                                                                    |
|                   | Blade Enclosures (2)<br>Enc02                                                                                                    | VC-3.70-Dev           VC-3.70-Dev                                                                                                    |                                                                                                    |

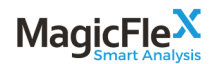

#### 4.3.1 Devices List

The Devices tree displays all Virtual Connect Domains, Ethernet switches, SAN switches, vCenter Virtualization and Blade Enclosures that you added to your MagicFlex environment.

You can click a device to display statuses and alerts for the selected device.

The combined status for a device is displayed at the root level, for example, Interconnects, or Ethernet Networking.

MagicFlex separates your environment's information and alerts from the MagicFlex appliance health and state. MagicFlex appliance related alerts are included in environment alert summaries.

| Devices                     |
|-----------------------------|
| A MagicFlex                 |
| 🖻 🚱 All Devices (21)        |
|                             |
| 😑 🔞 Ethernet Networking (5) |
| H3C-Cmw7-IRF                |
| A H3C-A7503                 |
| A H3C-A5500                 |
| A Catalyst-2960G            |
| A Nexus-5548                |
| 😑 🔕 Virtualization (1)      |
| 🔕 vCSA6.lab.magic-flex.com  |
| 😑 😣 Blade Enclosures (2)    |
| S Enc02                     |
| S Enc01                     |
|                             |

#### 4.3.2 Device Status

When you select **All Devices** from Devices List, the Device Status section displays alerts for every device in your MagicFlex environment.

When you select a specific device from the Devices List, the Device Status section displays the following information for the selected device.

- Device name
- Model
- Software

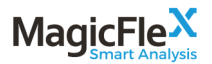

- Version
- Analysis and Status alerts

You can view additional device information, such as Alert Count, the Firmware version, CPU Load, and more. The information that displays depends on the device type.

| Device Status |                            |               |       |        |        |      |  |
|---------------|----------------------------|---------------|-------|--------|--------|------|--|
|               | VC-3                       | <b>3.70</b> - | Dev   |        |        |      |  |
| Manage        | CPU                        | Load.         |       |        |        |      |  |
| Model         | HP V<br>Modul              | C Flex<br>le  | Fabri | : 10G  | b/24-l | Port |  |
| Software      | HPE \                      | Virtual       | Conn  | iect M | anag   | er   |  |
| Version       | 3.70                       |               |       |        |        |      |  |
|               | Analysis and Status alerts |               |       |        |        |      |  |
|               | 8                          | ▲             | ▲     | ▲      | 0      | 0    |  |
|               | 0                          | 6             | 0     | 5      | 0      | 4    |  |
|               |                            |               |       |        |        |      |  |

MagicFlex is a read-only platform; you cannot perform any actions on your devices from the MagicFlex UI. In order to perform actions on your devices, click the **Manage** button to open the device specific UI.

Click the **CPU Load** button to view the CPU usage history for devices that support this feature.

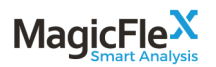

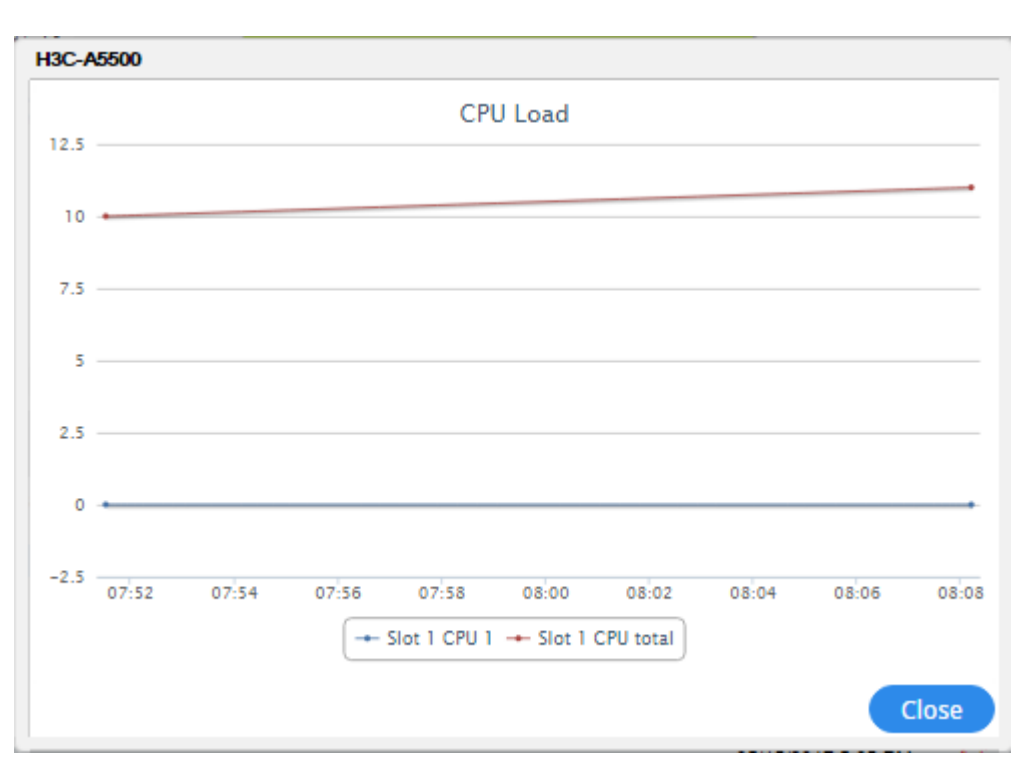

#### 4.3.3 Top Ports

The Top Ports section provides a graphical picture of the current status of the domain traffic.

Top Ports analyzes and identifies the busiest ports for a selected device, and measures the traffic in bits/second. When you select the Domain tree root, uplink ports include the stacking link ports and server ports throughout the Virtual Connect environment.

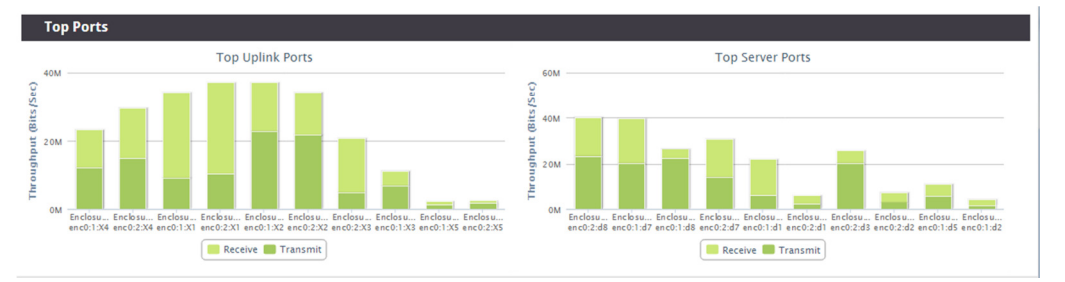

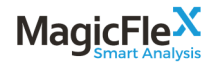

#### 4.3.4 Analysis and Status Alerts

The Analysis and Status Alerts section displays the analysis of the domains, configurations, and events, and includes all alerts.

Alerts in this section indicate issues with configuration, control, and redundancy, such as duplicate MAC, high utilization for extended periods, alerts regarding best practices, and other HPE and MagicFlex issues.

When recommendations are available for an alert, detailed steps on how to fix the issue are provided.

| Analy        | Analysis and Status Alerts |                              |                             |                      |          |                                           |  |
|--------------|----------------------------|------------------------------|-----------------------------|----------------------|----------|-------------------------------------------|--|
| Select alert | level: Warning  Alert      | s count: 8 Hide All Inactive |                             |                      |          |                                           |  |
| Severity     | Device                     | Туре                         | Name                        | Date                 | State    | Alert text                                |  |
| <b>A</b>     | SW_U9aD                    | Port                         | Ten-GigabitEthernet1/1/1    | 2016 Mar 28 15:53:05 | Active X | VLAN misconfiguration for connected ports |  |
|              | Neta-Core-SW               | Port                         | Ten-GigabitEthernet1/3/0/11 | 2016 Mar 28 15:53:05 | Active X | VLAN misconfiguration for connected ports |  |
| <b>A</b>     | SW_U9aD                    | Port                         | Ten-GigabitEthernet1/1/2    | 2016 Mar 28 15:53:06 | Active X | VLAN misconfiguration for connected ports |  |
| <b>A</b>     | Neta-Core-SW               | Port                         | Ten-GigabitEthernet2/3/0/11 | 2016 Mar 28 15:53:06 | Active X | VLAN misconfiguration for connected ports |  |
| <u> </u>     | Neta-Core-SW               | Link Aggregation             | Bridge-Aggregation914       | 2016 Mar 28 15:40:38 | Active X | Degraded Link Aggregation                 |  |
|              | SW_IT9                     | Configuration                | SW_IT9                      | 2016 Apr 4 17:30:34  | Active X | Volatile configuration                    |  |
|              | SW_SU-1                    | Configuration                | SW_SU-1                     | 2016 Mar 28 15:40:26 | Active X | Volatile configuration                    |  |
|              | Neta-Core-SW               | Configuration                | Neta-Core-SW                | 2016 Mar 28 15:40:45 | Active X | Volatile configuration                    |  |

Click the three dots button in the Alert text column to view full alert details.

| ert Details |                                                                                                    |
|-------------|----------------------------------------------------------------------------------------------------|
| 4           | VC1783FC.A1                                                                                                    |
| Domain:     | Enc-Site-B vc domain                                                                                                    |
| Type:       | Domain Configuration                                                                                                    |
| Name:       | Port Protection                                                                                                    |
| Reported a  | tt: 2016 Mar 28 15:52:58                                                                                                    |
| State:      | Active                                                                                                    |
| Description | n: Network Loop Protection is not enabled.                                                                                                    |
|             | Starting from Virtual Connect version 4,<br>network loop protection feature has been introduced.<br>It protects your network from accidental or erroneous<br>inappropriate NIC teaming on server blades within the enclosure. |
|             | Leaving it disabled may lead to network outage in all the enclosure.                                                                                                    |
|             | Suggestion:                                                                                                    |
|             | Enable Network Loop Protection in Virtual Connect Manager.                                                                                                    |
|             | Either using VCM web interface:<br>Under Domain Configuration -> Ethernet -> Advanced Settings -> Other -> Port Protection<br>Check the Enable Loop Protection checkbox.                                                      |
|             | Or using VCM command line interface:<br>set port-protect networkLoop=enabled                                                                                                    |
| History:    | Start Date End Date                                                                                                    |
|             | Acknowledge and Close Close                                                                                                    |

#### 4.3.4.1 Alert State

MagicFlex alerts are based on periodic checks of your environment. There are two alert states.

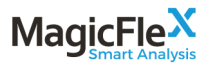

| Alert State | Description                                                                                                |
|-------------|----------------------------------------------------------------------------------------------------|
| Active      | Indicates that an active issue was discovered in the last check for the alert condition.                   |
| Inactive    | Indicates that a previously discovered issue was not discovered in the last check for the alert condition. |

Table 2 Alert States

The History section of the Alert Details dialog displays the previous time period for the same issue.

#### 4.3.4.2 Acknowledging Alerts

Active alerts are displayed until you acknowledge the alert.

Inactive alerts are displayed until you acknowledge the alert, or removed automatically after 30 days of inactivity.

To acknowledge all inactive alerts, click the Hide All Inactive button.

You can use the following methods to acknowledge active alerts and inactive alerts.

- Click the **X** button in the State column in the Alert List section.
- Click the Acknowledge and Close button on the Alert Details page. There are several options for acknowledging and closing the alert.
  - Acknowledge this alert only
  - Acknowledge all alerts of this type

#### 4.4 **Performance View**

You can monitor at the port level the performance of devices analyzed by MagicFlex. Port performance is displayed in the following graphs.

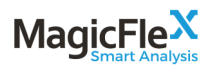

You can view historical or real-time port performance.

Table 3 Port Performance Graphs

| Graph        | Description                                                                                                    |
|--------------|----------------------------------------------------------------------------------------------------|
| History      | You can select historical data for a 24-hour time period. The data is<br>displayed in 24-hour periods, and you can zoom in on the graph to<br>view data in shorter time chunks. By default, the current date is<br>selected. |
| Realtime     | Displays current port performance data and is refreshed regularly.                                                                                                    |
| Statistics   | Displays historical performance statistics                                                                                                    |
| Port Metrics | Displays metrics for ports                                                                                                    |

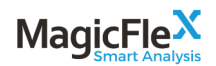

#### 4.4.1 History

The **HISTORY** tab displays historical performance data for each port in two graphs, an uplink ports graph and a downlink ports graph. Common uses of this data include diagnosing troubleshooting issues and designing network load and performance. You can view a maximum of four ports at one time.

For server ports, you can drill down to the v-port level.

For Virtual Connect v3.70 and later, if you divided the Flex NICs into four v-ports, you can monitor performance at this level.

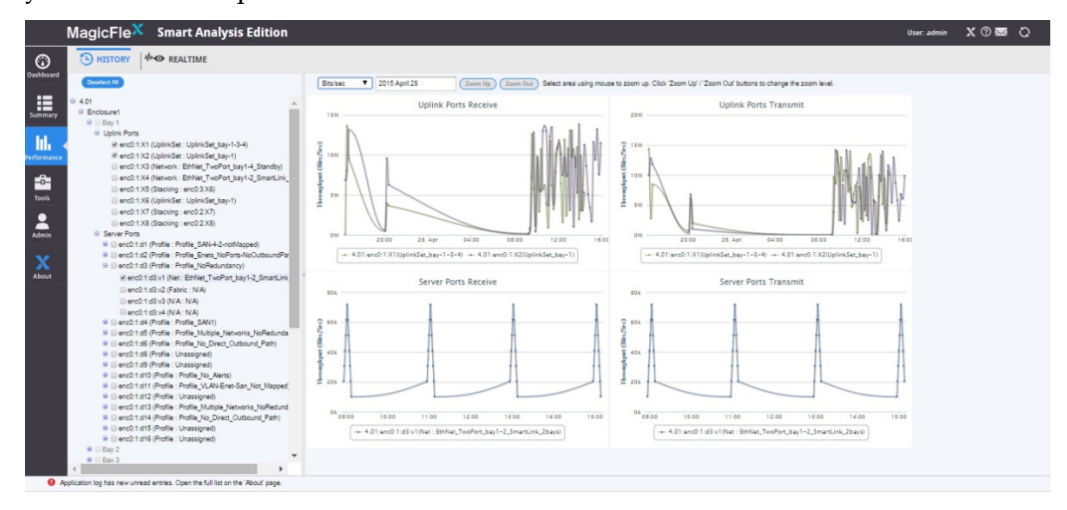

#### 4.4.1.1 Viewing Performance History for a Specific Time Period

Select between one and four ports from the ports tree in the left pane. The following charts are displayed for the selected ports.

| Chart                      | Description                                                                                |  |  |  |  |
|----------------------------|--------------------------------------------------------------------------------------------|--|--|--|--|
| Incoming (Rx)              | Traffic is displayed in the <b>Rx Charts</b> tab.                                          |  |  |  |  |
| Outgoing (Tx)              | Traffic is displayed in the <b>Tx Charts</b> tab.                                          |  |  |  |  |
| Uplink ports               | Ports are displayed in the top section of each tab. The data includes stacking link ports. |  |  |  |  |
| Downlink (server)<br>ports | Ports are displayed in the bottom section of each tab.                                     |  |  |  |  |

Table 4 Performance History

The zoom function is synchronized between all four charts.

To view a specific time period, use the mouse to select a time period in the graph. By default, data for the current day is displayed.

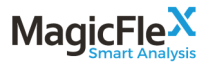

You can change the chart throughput units in the drop-down menu on the top bar of the charts section.

To view the configuration details for a specific port, access the tooltip for the port in the port tree in the left pane.

#### 4.4.1.2 Exporting Performance History to an Excel File

- 1. Select the ports from the ports tree in the left pane for which you want to export the data.
- 2. Click the Microsoft Excel button.
- 3. In the calendar dialog, select the time period for which you want to export the data.
- 4. Click the **Get Report** button.

#### 4.4.2 Realtime Display

The **REAL TIME** tab displays in real time the transmitted and received traffic for each port that you select. This data is generally used for troubleshooting issues in real time.

To display the port data in real time, click **Performance** in the left tab, and then click the **REAL TIME** tab on the top of the page. Click the **Start** button or **Stop** button in the action bar to start or stop the real-time data graphs.

You can view a maximum of two graphs at one time.

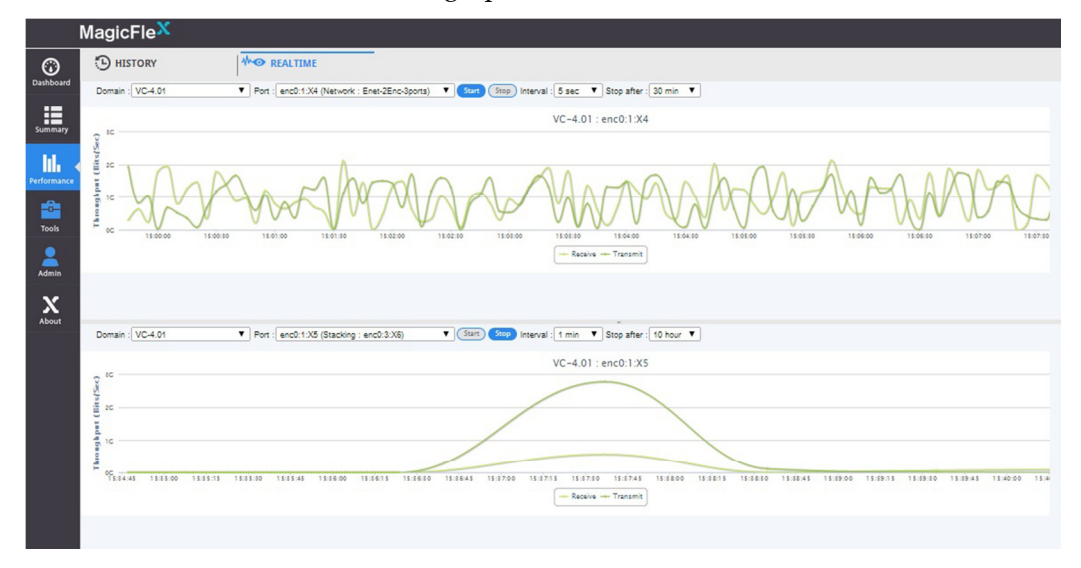

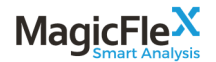

#### 4.4.3 Statistics (Performance)

MagicFlex displays performance statistics for a specific time period. Time periods are taken for the user selectable reference date. By default, the current date is selected. The displayed time periods are:

- 1 day
- 3 days
- 1 week
- 1 month

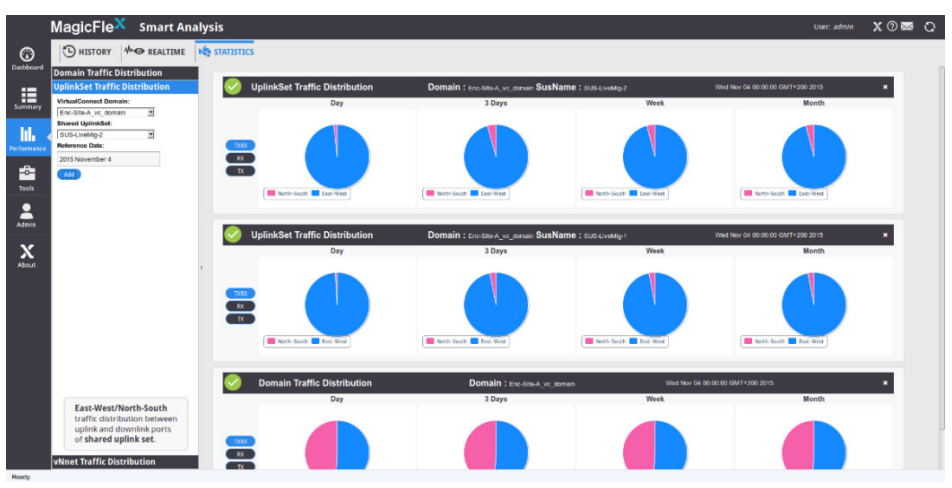

#### 4.4.3.1 View Performance Statistics

You can view several statistic panels simultaneously.

- 1. Click **Performance** -> **Statistics**.
- 2. Select a statistic type from the left pane.
- 3. Enter the required information.
- 4. Click the **Add** button.

#### 4.4.4 Port Metrics

MagicFlex enables you to view metrics for selected ports.

#### 4.4.4.1 Select Port and Metric

In order to specify a port and a metrics to be viewed, click on the "+" button to the left of the start time.

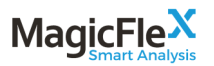

| $\odot$     | HISTORY A REALTIME STATISTICS STATISTICS       |                     |
|-------------|------------------------------------------------|---------------------|
| Dashboard   | + Start: 2018 July 16 End: 2018 July 17 Update |                     |
| Summary     | Selected Metrics Tree                          |                     |
| Performance | Clear                                          | No metrics selected |
| Tools       |                                                |                     |

#### 4.4.4.2 Select Port and Metric

Click on the "+" sign to the right of the device to drill down to the specific port of interest.

Once you get to the port level, click on the "+" to the right of the port. This will open the window of all relevant metrics. Click on one or more of the metrics, and when you are finished, click on the blue Select button (the port/metrics will appear on the left side of the screen). Please note that if you wish to select more than one metric, for the second metric and on, press the Control (Ctrl) button as you click.

Continue this process until you have selected all of the port/metric combinations of interest to you.

When you have completed this process, close the port metric selection window by clicking on the "x" in the upper right.

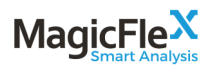

| _                                                       |                     |                                           |
|---------------------------------------------------------|---------------------|-------------------------------------------|
| + Start: 2018 July 16 End: 2018 July 17                 | Update              |                                           |
| Selected Metrics Tree                                   |                     |                                           |
| Cless<br>© [H3C]192.168.2.236<br>© Chassis 1<br>© Bay 0 | No metrics selected |                                           |
| Standalone Ports     GigabitEthernet1/0/1     Metrics   |                     |                                           |
| input_crc  GigabitEthernet1/0/3 Metrics                 |                     |                                           |
| input frame                                             |                     | Port metric selection                     |
|                                                         |                     | Enc01_vc_domain                           |
|                                                         |                     | H3C-A5500                                 |
|                                                         |                     | Chassis 1                                 |
|                                                         |                     | Bay 0                                     |
|                                                         |                     | Standaione Ports                          |
|                                                         |                     | GigabitEthemet1/0/1 (Linked: Unknown)     |
|                                                         |                     | GigabitEthernet1/0/2 +                    |
|                                                         |                     | GigabitEthernet1/0/3 (Linked: Unknown) +  |
|                                                         |                     | GigabitEthernet1/0/4 (Linked: Unknown) +  |
|                                                         |                     | GigabitEthernet1/0/5 (Linked: Unknown) +  |
|                                                         |                     | GigabitEthernet1/0/6 (Linked: Unknown) +  |
|                                                         |                     | GigabitEthernet1/0/7 (Linked: Unknown) +  |
|                                                         |                     | GigabitEthernet1/0/8 (Linked: Unknown) +  |
|                                                         |                     | GigabitEthernet1/0/9 (Linked: Unknown) +  |
|                                                         |                     | GigabitEthernet1/0/10 (Linked: Unknown) + |
|                                                         |                     | GigabitEthernet1/0/11 (Linked: Unknown) + |
|                                                         |                     | GigabitEthernet1/0/12 +                   |
|                                                         |                     | GigabitEthernet1/0/13 +                   |
|                                                         |                     | GinabitEthemet1/0/14 // inked: Linknown)  |

#### 4.4.4.3 Display the Port Metrics

In the tree, click on the check box next to the right of each port/metric you wish you display in the graph. If you wish to de-select a port/metric, click on the relevant check box to de-select it.

On the top of each graph, the port metrics to be displayed will be in the title. Each port metric will appear on a separate graph (scroll down to see all of the graphs. If you have selected the same metric for multiple ports, these will all appear on the same graph.

To remove all of the selected port/metrics combinations, click on the Clear button.

To change the time period for the graphs, change the start and/or end dates, and click on the Update button.

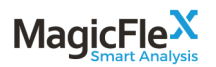

| D HISTORY MO REALTIME STATISTICS PORT METRICS                        |                                                                                  |   |
|----------------------------------------------------------------------|----------------------------------------------------------------------------------|---|
| + Start: 2018 July 16 End: 2018 July 17 Update                       |                                                                                  |   |
| Selected Metrics Tree                                                | input crc                                                                        | 4 |
| Clear                                                                | 0.05                                                                             |   |
| © [H3C]192.168.2.236<br>© Chassis 1<br>© Bay 0<br>B. Standahne Ports | 0.04                                                                             |   |
| GigabitEthernet1/0/1     Metrics     input_crc ⊗                     | 0.02                                                                             |   |
| input_orc  input_giants GigabitEithernet1/03 Herrics                 | 0.01                                                                             |   |
| input_frame ⊗                                                        | -0.01                                                                            |   |
|                                                                      | -0.03                                                                            |   |
|                                                                      | -0.04                                                                            |   |
|                                                                      | -0.05<br>16. Jul 02'00 06'00 06'00 00'00 10'00<br>H3C-A5500-GigabitEthermet1J0'1 |   |
|                                                                      | input_frame                                                                      |   |
|                                                                      | 0.05                                                                             | • |
|                                                                      |                                                                                  |   |

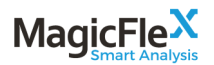

#### 4.5 Tools View

MagicFlex tools help you configure and backup Virtual Connect by using an efficient method to locate MAC addresses and WWN identifiers, and prevent duplication and misconfiguration.

The following tools are available.

- Firmware Summary
- Address Ranges
- System Logs
- Show Config
- Search
- Find MAC (Runtime)

#### 4.5.1 Firmware Summary

This tool allows you to see the various firmware versions active in your data center.

| 0               | E | FIRM  | IWARE SUMMARY      | 🔅 зном со       | ONFIG       | SYSTEM LO        | og       |
|-----------------|---|-------|--------------------|-----------------|-------------|------------------|----------|
| Dashboard       |   | Encl  | osure              |                 |             |                  |          |
| Summary         |   | Name  | Туре               |                 | Pa          | rt Number        | Serial N |
| Summary         |   | Enc02 | BladeSystem c70    | 00 Enclosure    | 412         | 152-B21          | USE708   |
| Performance     |   | Onb   | oard Adminis       | trators         |             |                  |          |
| <u> </u>        |   | Bay   | F                  | irmware Version |             |                  |          |
|                 |   | 2     | 4.                 | .01 Aug 24 2013 |             |                  |          |
| Tools           |   | Serv  | ver Blades         |                 |             |                  |          |
| <b>∧</b><br>Мар |   | Bay   | Model              | ROM Version     | iLO<br>Type | iLO Version      | Nam      |
|                 |   | 1     | ProLiant BL460c G6 | 124 08/16/2015  | iLO2        | 2.29 Jul 16 2015 | ESX      |
|                 |   | 9     | ProLiant BL460c G7 | 127 08/16/2015  | iLO3        | 1.88 Jul 13 2016 | BLS      |

# 

#### 4.5.2 Address Ranges

In general, Virtual Connect provides MAC address ranges, WWN identifiers, and serial and server number ranges to the NICs in the Blade Servers.

Use the Address Ranges tool to locate and prevent duplication of MAC, WWN, and serial number ranges, thereby reducing troubleshooting episodes. You can also use the Address Ranges tool when scaling your environment to ensure that a range is not used when selecting from existing pools.

| 1           | MagicFle <sup>X</sup> |           |            |                   |                   |            |           |                         |                         |                    |                          |           | X 🕐 📼                  |
|-------------|-----------------------|-----------|------------|-------------------|-------------------|------------|-----------|-------------------------|-------------------------|--------------------|--------------------------|-----------|------------------------|
| 0           | ADDRESS RANG          | ES        | SYSTEM LOG | 0                 | SHOW CONFIG       | 🚍 FII      | ND MAC/WW | N/SERIAL                | MAC (REALTIME)          |                    |                          |           |                        |
| Dashboard   | Domain                | MAC Type  | MAC P      | from MAC          | To MAC            | WWN Type   | WWN F     | From WWN                | To WWN                  | Server Serial Type | Server SN Pc From Serial | To Serial | Date                   |
| :=          | Enclosure-C_vc_domain | VC-Define | d 3        | 00-17-A4-77-08-00 | 00-17-A4-77-08-FF | VC-Defined | 3         | 50:06:08:00:00:C2:6A:00 | 50:06:08:00:00:C2:6D:FF | Factory-Default    |                          |           | 2014 Apr 8<br>06:00:02 |
| Summary     | Enc-Site-A_vc_domain  | VC-Define | d 1        | 00-17-A4-77-00-00 | 00-17-A4-77-03-FF | VC-Defined | 1         | 50:06:08:00:00:C2:62:00 | 50.06.08.00.00.C2.65.FF | Factory-Default    |                          |           | 2014 Apr 8<br>00:00:02 |
| hi.         | Enc-Site-B_vc_domain  | VC-Define | d 2        | 00-17-A4-77-04-00 | 00-17-A4-77-07-FF | VC-Defined | 2         | 50:06:08:00:00:C2:66:00 | 50.06.08.00.00.C2.69.FF | Factory-Default    |                          |           | 2014 Apr 8<br>06:00:02 |
| Performance | Enclosure-D_vc_domain | VC-Define | d 4        | 00-17-A4-77-0C-00 | 00-17-A4-77-0F-FF | VC-Defined | 4         | 50:06:08:00:00:C2:6E:00 | 50:06:08:00:00:C2:71:FF | Factory-Default    |                          |           | 2014 Apr 8<br>06:00:02 |
| Tools       |                       |           |            |                   |                   |            |           |                         |                         |                    |                          |           |                        |

#### 4.5.3 System Logs

The System Logs tool provides an organized format to locate issues. A specific use case for the system logs tool is when Virtual Connect is not accessible because MagicFlex provides recent data, by default up to the previous last minutes.

To locate a specific issue, select the domain, a severity level, and how many lines to display.

|             | Magic     | FleX           |                                 |                                        |                                    |                     |                     |
|-------------|-----------|----------------|---------------------------------|----------------------------------------|------------------------------------|---------------------|---------------------|
| (i)         | AD        | DRESS RA       | NGES                            | EM LOG                                 | SHOW CONFIG                        | FIND MAC/WWN/SERIAL | FIND MAC (REALTIME) |
| Dashboard   | Select do | main: Enc-S    | ite-A_vc_domain V               | Select severity level: All             | Show last 222                      | lines Reload        |                     |
| Summary     | Severity  | Record<br>4382 | Date/Time<br>2013 DBC1 10:10:38 | Info<br>A_vc_domain:1004:Info          | Message<br>VCM Domain checkpointed |                     |                     |
|             | 0         | 4381           | 2013 Dec 1 10:09:22             | VCD:Enc-Site-<br>A_vc_domain:1011:Info | VCM user logout : user@[LOCAL]     |                     |                     |
| Parformance | 0         | 4380           | 2013 Dec 1 10:09:22             | VCD:Enc-Site-<br>A_vc_domain:1034:Info | User Operation : User LogOut (use  | er@[LOCAL])         |                     |
|             | 0         | 4379           | 2013 Dec 1 10:00:59             | VCD:Enc-Site-<br>A_vc_domain:1004:Info | VCM Domain checkpointed            |                     |                     |
| Tools       | 0         | 4378           | 2013 Dec 1 09:59:22             | VCD:Enc-Site-<br>A_vc_domain:1011:Info | VCM user logout : user@[LOCAL]     |                     |                     |
|             | 0         | 4377           | 2013 Dec 1 09:59:22             | VCD:Enc-Site-<br>A_vc_domain:1034:Info | User Operation : User LogOut (use  | er@[LOCAL])         |                     |
| X<br>About  | 0         | 4376           | 2013 Dec 1 09:50:48             | VCD:Enc-Site-<br>A_vc_domain:1004:Info | VCM Domain checkpointed            |                     |                     |
|             | 0         | 4375           | 2013 Dec 1 09:49:21             | VCD:Enc-Site-<br>A_vc_domain:1011:Info | VCM user logout : user@[LOCAL]     |                     |                     |
|             | 0         | 4374           | 2013 Dec 1 09:49:21             | VCD:Enc-Site-<br>A_vc_domain:1034:Info | User Operation : User LogOut (use  | er@[LOCAL])         |                     |
|             | 0         | 4373           | 2013 Dec 1 09:45:57             | VCD:Enc-Site-<br>A_vc_domain:1004:Info | VCM Domain checkpointed            |                     |                     |
|             | 0         | 4372           | 2013 Dec 1 09:44:22             | VCD:Enc-Site-<br>A_vc_domain:1011:Info | VCM user logout : user@[LOCAL]     |                     |                     |
|             | 0         | 4371           | 2013 Dec 1 09:44:22             | VCD:Enc-Site-<br>A_vc_domain:1034:Info | User Operation : User LogOut (use  | er@[LOCAL])         |                     |
|             | 0         | 4370           | 2013 Dec 1 09:40:34             | VCD:Enc-Site-<br>A_vc_domain:1004:Info | VCM Domain checkpointed            |                     |                     |
|             | 0         | 4369           | 2013 Dec 1 09.39.23             | VCD:Enc-Site-<br>A_vc_domain:1011:Info | VCM user logout . user@[LOCAL]     |                     |                     |
|             | 0         | 4368           | 2013 Dec 1 09:39:23             | VCD:Enc-Site-<br>A_vc_domain:1034:Info | User Operation : User LogOut (use  | er@[LOCAL])         |                     |
|             | 0         | 4367           | 2013 Dec 1 09:35:43             | VCD:Enc-Site-<br>A_vc_domain:1004:Info | VCM Domain checkpointed            |                     |                     |

#### 4.5.4 Show Config

Use the Show Config tool to compare a domain's configuration on different dates, or different domains on the same date, or different domains on different dates.

In the Administration tab, select the domain, date, and click Show.

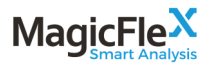

To compare a domain's configuration on different dates, or different domains on the same date or a different date, select the domains and dates, and click **Compare**.

Click **Show All** to display information about uplink ports, stacking link ports, and MAC and WWN addresses.

By default, this procedure is run daily, at 6 am. To view the current configuration in real time, click **Run Configuration Harvest**.

|             | MagicFle                         | x                                                                                                    |                                    |                            |             |                                                                                                    |
|-------------|----------------------------------|----------------------------------------------------------------------------------------------------|------------------------------------|----------------------------|-------------|----------------------------------------------------------------------------------------------------|
| 0           | ADDRE                            | S RANGES                                                                                                    | SHOW CONFIG                        | FIND MAC/WWN/S             | ERIAL       | FIND MAC (REALTIME)                                                                                                    |
| Dashboard   | Enc-Site-A_vc                    | domain 🔻 2014 Apr 8 06:00:02 🔻                                                                                                    | Show Enc-Site-A_vc_domain •        | 2014 Mar 14 06:00:01 🔹 🤇 😋 | mpare )S    | Show  e config  all *                                                                                                    |
| Summary     | 210 add profile<br>217 add enet- | Unifiedition PREESAU/ Fault@San-2 Speed type<br>NAS_A-NoDefaultEnetConn -NoDefaultFcConn -<br>onnection NAS_A Network=Server-1 PXE=UseBIC | NoDetaultFcoeConn NAG=Detault<br>S |                            | 169<br>190  | add IODe-CollineColl ProcESAUV FacilitZisain-2 Speed (ypenaco)<br>add proline NAS, A-NOU etaluitEnetConn NACIetaute Conn NACIetaute CoeConn NAG=Detaut<br>add enet-Connection NAS, A Networks:Server 1-9 XEXE19480IOS |
| hl.         | 218<br>add enet-<br>add enet-    | onnection NAS_A Network=Server-2 PXE=UseBIC<br>onnection NAS_A Network=Unassigned PXE=Use                                                 | S<br>BIOS                          |                            | 191<br>192  | add enet-connection NAS_A Network=Server-2 PXE=UseBIOS<br>add enet-connection NAS_A Network=Unassigned PXE=UseBIOS                                                                                                    |
| Performance | 220 add enet-                    | onnection NAS_A Network=Unassigned PXE=Use<br>onnection NAS_A Network=Unassigned PXE=Use                                                  | BIOS<br>BIOS                       |                            | 193<br>194  | add enet-connection NAS_A Network=Unassigned PXE=UseBIOS<br>add enet-connection NAS_A Network=Unassigned PXE=UseBIOS                                                                                                  |
| - <b>-</b>  | 222 add enet-<br>223 add fcoe-   | onnection NAS_A Network=Unassigned PXE=Use<br>onnection NAS_A Fabric=San-1 SpeedType=4Gb                                                  | BIOS                               |                            | 195<br>196  | add enet-connection NAS_A Network=Unassigned PXE=UseBIOS<br>add fcoe-connection NAS_A Fabric=San-1 SpeedType=4Gb                                                                                                    |
| Tools       | 224 add fcoe-                    | onnection NAS_A Fabric=San-2 SpeedType=4Gb                                                                                                |                                    |                            | 197<br>198  | add fcoe-connection NAS_A Fabric=San-2 SpeedType=4Gb                                                                                                    |
| х           | 226 add serve                    | -port-map-range PREESXI01:5 UplinkSet=SUS-L/                                                                                              | N-1 vlanids=10,12-14               |                            | 199<br>200  | add server-port-map PREESX01:5 Server-1 VLanID=10 Untagged=false<br>add server-port-map PREESX01:5 Servers, Back, 1 VLanID=12 Untagged=false                                                                          |
| About       |                                  |                                                                                                    |                                    |                            | 201         | add server-port-map PREESXI01:6 Servers_Front_1 VLanID=13 Untagged=false                                                                                                    |
|             | 228 add serve                    | -port-map PREESXI01:5 Server_DB_2 VLaniD=16                                                                                               | Untagged=faise                     |                            | 203         | add server-port-map PREESX01.5 Server_DB_2 VLaniD=15 Untagged=false                                                                                                    |
|             | 230 add serve                    | -port-map PREESXI01:5 Replication_1 VLanID=16                                                                                             | Untagged=false                     |                            | 204         | add server-port-map PREESXI01:6 Replication_1 VLanID=16 Untapged=false                                                                                                    |
|             | 232 add serve                    | -port-map-range PREESXI01:6 UplinkSet=SUS-L/                                                                                              | N-2 vlanids=10,12-16               |                            | 206         | add server-port-map PREESX01:6 Server_2 vLaniD=10 Untagged=taise<br>add server-port-map PREESX01:6 Servers_Back_2 VLaniD=12 Untagged=false                                                                            |
|             | 233<br>234 add serve             | -port-map-range PREESXI03:5 UplinkSet=SUS-L/                                                                                              | N-1 vlanids=10,12-16               |                            | 207         | add server-port-map PREESX01:6 Servers_Front_2 VLanID=13 Untagged=false<br>add server-port-map PREESX01:6 Lync_2 VLanID=14 Untagged=false                                                                             |
|             | 235<br>236 add serve             | -port-map-range PREESXI03:6 UplinkSet=SUS-L/                                                                                              | N-2 vlanids=10,12-16               |                            | 209 210 211 | add server-port-map PREESXI01:6 Server_DB_2 VLanID=16 Untagged=false<br>add server-port-map PREESXI01:6 Replication_2 VLanID=16 Untagged=false                                                                        |
|             | 6.07                             |                                                                                                    |                                    |                            | 211         | and server-hold-man MKHHKKIIDC6 Server-1 VI anii/1210 Untannedizfaise                                                                                                    |

#### 4.5.5 Search

MagicFlex uses several keywords, for example, MAC addresses, WWNs, IPs, and names to index various data center entities, such as switches, ports, enclosures, and so on.

|             | MagicFle <sup>X</sup> s   | imart Analysis                                                |                                              |
|-------------|---------------------------|---------------------------------------------------------------|----------------------------------------------|
| $\odot$     | ADDRESS RANGES            | S I 📄 SYSTEM LOG                                              | FIND MAC (RUNTIME)                           |
| Dashboard   | Enter MAC/WWN/Serial : 02 | 2:23:13:25:22:45                                              | Search Search finished for 02:23:13:25:22:45 |
|             | Object Type               | Object Description                                            |                                              |
| Summary     | VC Server v-Port          | Domain Encl1-FlexFabric10, Id : Encl1:2:d4:v4, Profile : esx1 |                                              |
| Performance |                           |                                                               |                                              |
| Tools       |                           |                                                               |                                              |

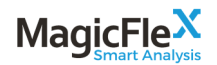

#### 4.5.6 Find MAC (Runtime)

The Find MAC (Runtime) tool searches for the MAC addresses in the Interconnect Mac table of Virtual Connect. If duplicates are discovered, a message displays in the Analysis and System Alerts section of the Dashboard.

|             | wagichie                        |                       |              |                              |                                      |                |           | X () 📾               |
|-------------|---------------------------------|-----------------------|--------------|------------------------------|--------------------------------------|----------------|-----------|----------------------|
| 0           | ADDRESS RANGES                  | SYSTEM LOG            | CONFIG       | FIND MAC                     | WWN/SERIAL 🚍 FIND                    | MAC (REALTIME) |           |                      |
| Dashboard   | Enter MAC to look for: 00.16.6D | 00.76.9B              |              | Sweeth Suggestions available | Search finished for 00-15 5D 00 78 9 | 8              |           |                      |
|             | Source                          | Domain Name           | Interconnect | PortType                     | Port ID(s)                           | VLAN           | Network   | Time seen            |
| Summary     | Learned                         | Enclosure-D_vc_domain | erc0.1       | LAC                          | X7 X8                                | 10             | Servers_2 | 2014 Apr 10 12:04:18 |
|             | Learned                         | Endosure-O_vc_domain  | enco.1       | LAG                          | X3 X4                                | 10             | Servers_1 | 2014 Apr 10 12:04:18 |
|             | Learned                         | Enclosure-C_vc_domain | enc0.1       | LAG                          | X7 X8                                | 10             | Servera_2 | 2014 Apr 10 12:04:18 |
| 111.        | Learned                         | Enclosure C_vc_domain | enc0.1       | LAG                          | X3 X4                                | 10             | Servers_1 | 2014 Apr 10 12:04:18 |
| Performance | Learned                         | Enc-Site-B_vc_domain  | enc0.2       | LAG                          | X7 X8                                | 10             | Server-1  | 2014 Apr 10 12:04:18 |
|             | Learned                         | Enc-Site-B_vc_domain  | enc0.2       | LAG                          | X3 X4                                | 10             | Server-2  | 2014 Apr 10 12:04:18 |
| -A-         | Learned                         | Enc-Sile-A, vc_domain | erc0.1       | LAG                          | X3 X4                                | 10             | Server-1  | 2014 Apr 10 12:04:18 |
| Tools       | Learned                         | Enc-Site-A_vc_domain  | erc0.1       | LAG                          | X7 X8                                | 10             | Server-2  | 2014 Apr 10 12:04:18 |
|             |                                 |                       |              |                              |                                      |                |           |                      |

# 5 Connectivity Map

The Connectivity Map displays physical connections between devices. Initially, only high-level devices, such as enclosures, SAN and LAN switches, are displayed. You can drill down to the single-port level by double-clicking a device.

Information for the selected device displays in the right pane. The information that displays is based on the selected device type, and can include name, management IP, model, version, used/available ports, server bays, and so on.

Red lines indicate a physical connection between device ports. Gray lines indicate aggregation between devices, such as switches and their ports.

#### 5.1 Map Controls

You can perform the following actions on map entities.

- Click a device icon for additional device information.
- Double-click a device icon to expand or collapse its components.
- Use the mouse wheel to zoom in or zoom out.
- Press **Ctrl-Drag** to pan the map.
- Click the Export button to export the map as it is currently displayed. The file is exported as an SVG file.
- Click the **Reset Settings** button to return to the default map view.

#### 5.2 Display Options

The following display options are available for the Connectivity Map.

- Use the checkboxes in the upper-right to hide or display device types.
  - Backbones
  - Ethernet switches
  - SAN switches
  - Blade enclosures
- Use the checkboxes in the upper-left to regulate the drilldown level.
  - To port, which are connected to other monitored devices.
  - To all ports, with link up.

# 6 Admin

The following administrative procedures are available in MagicFlex.

- Adding and removing devices to monitor
- Adding and removing OneView appliances
- Adding and removing virtualization devices
- Configuration
- Managing Users
- Backup/Restore MagicFlex Configuration Files

## 6.1 Adding and Removing Devices

MagicFlex can analyze one or more data-center devices. You might require additional licenses for more devices, depending on your license agreement.

|                   | Mag     | Smart Analy    | sis     |                           |              |              |            |           |                  |                 | User: admin | M (       |
|-------------------|---------|----------------|---------|---------------------------|--------------|--------------|------------|-----------|------------------|-----------------|-------------|-----------|
| 0                 | Ž       | DEVICES        |         |                           |              | CONFIGURATIO | ON 🏼 🏙 USE | rs 🔯 s    | UPPORT           |                 |             |           |
| Dashboard         | Device  | Autodetect     | ▼ IP    | USER                      | PASSWORD     | Add Clear    | Reload Im  | port CSV  | Request Licenses | Update Licenses |             |           |
|                   | 14 devi | ices selected. | Artions | Type                      | Name         |              | IP/Ho      | st        | liser            |                 | Lirense     | Status    |
| Summary           | 4       | e saat         | Delete  | HPE H3C Switch            | H3C-A7503    |              | 192.1      | 168.2.231 | admin            |                 | Valid, p    | permanent |
|                   | 1       | ۲              | Delete  | HPE H3C Switch            | H3C-A5500    |              | 192.1      | 168.2.236 | admin            |                 | Valid, p    | permanent |
| 111.              | 1       |                | Delete  | HPE Onboard Administrator | Enc01        |              | 192.1      | 168.2.79  | admin            |                 | Valid, p    | permanent |
| Performance       | 1       | ۲              | Delete  | Cisco MDS Switch          | MDS-9124e-0  | 1            | 192.1      | 168.2.221 | admin            |                 | Valid, p    | permanent |
|                   | 1       |                | Delete  | Cisco MDS Switch          | MDS-9124e-0  | 2            | 192.1      | 168.2.222 | admin            |                 | Valid, p    | permanent |
|                   | 1       | ۲              | Delete  | Cisco Nexus Switch        | Nexus-5548   |              | 192.1      | 168.2.234 | admin            |                 | Valid, p    | permanent |
| Tools             | 1       | ۲              | Delete  | HPE Virtual Connect       | Enc01_vc_dor | nain         | 192.1      | 168.2.61  | admin            |                 | Valid, p    | permanent |
| **<br>Мар         |         |                |         |                           |              |              |            |           |                  |                 |             |           |
| Admin             |         |                |         |                           |              |              |            |           |                  |                 |             |           |
| <b>X</b><br>About |         |                |         |                           |              |              |            |           |                  |                 |             |           |

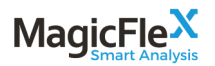

|                      | Magio            | Fle       | sis     |                  |                  |                |                  |                                | User: admin 📈 Execu |
|----------------------|------------------|-----------|---------|------------------|------------------|----------------|------------------|--------------------------------|---------------------|
| 0                    | DE DE            | VICES     |         | ZATION 1 ONEVIEW |                  | CONFIGURATION  | 🍇 USERS          |                                |                     |
| Dashboard            | IP<br>14 devices | selected. | USER    | PASSWORD         | Add Clear Reload | Import CSV     | Request Licenses | Update Licenses                |                     |
|                      | No.Devices       | select    | Actions | Туре             | Name             |                | IP/Host          | User                           | License Status      |
| Summary              | 7                | ×.        | Delete  | VMware vCenter   | vcsaprod.lab.    | magic-flex.com | 192.168.2.1      | 15 Administrator@vsphere.local | Valid, permanent    |
| <b>lıl.</b>          |                  |           |         |                  |                  |                |                  |                                |                     |
| Performance<br>Tools |                  |           |         |                  |                  |                |                  |                                |                     |
| Map                  |                  |           |         |                  |                  |                |                  |                                |                     |
| Admin                |                  |           |         |                  |                  |                |                  |                                |                     |
| <b>X</b><br>About    |                  |           |         |                  |                  |                |                  |                                |                     |

#### 6.1.1 Add a Device, Virtualization and/or OneView

For a list of supported devices, see Supported Devices.

- 1. Click **Admin** in the left pane.
- 2. Click the **Devices or Virtualization or OneView** tab in the top navigation bar.
- 3. Select a device from the Device drop-down list. Note: In the device tab, you can generally select Autodetect, but if the device addition is not successful, go to this drop-down list, select the specific device you wish to add, and re-try the operation.
- 4. Type the IP address.
- 5. Type the username and password.
- 6. Click Add.

#### 6.1.2 Remove a Device

- 1. Click **Admin** in the left pane.
- 2. Click the **Devices** tab in the top navigation bar.
- 3. Click the **Delete** button in the devices grid view for the device you want to delete.

#### 6.2 Request a License

- 1. Click **Admin** in the left pane.
- 2. Click the **Devices** tab in the top navigation bar.

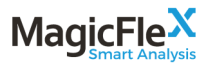

- 3. Click the **Request License** button.
- 4. Copy the body of the license request.
- 5. Send an email to <u>MagicFlex Licensing</u> or your sales representative, and paste the license request text in the email.

| Please copy text below and send to license@magic-flex.com                |
|--------------------------------------------------------------------------|
| # MagicFlex License Request                                              |
| # Enter your company name here :                                         |
| # Enter your comments here :                                             |
| # Updates                                                                |
| #                                                                        |
| # Requests                                                               |
| # =====================================                                  |
| <dom>DomainB</dom> <enc>enc0@2UX7340600</enc> <vc>enc0:1@TW0000001F</vc> |
| # End                                                                    |
|                                                                          |
|                                                                          |
| ۲ III ا                                                                  |
| Close                                                                    |

- 6. When you receive a response from MagicFlex, which can take up to one business day, click the **Update Licenses** button.
- 7. Paste the license information that MagicFlex sent in the text area.
- 8. Click Update License.

#### 6.3 Managing MagicFlex Configuration Files

#### 6.3.1 Backup MagicFlex Configuration Files

To create a configuration backup, navigate to Admin -> Support, scroll down to Backup MagicFlex Configuration and select Backup Configuration. An .mcb file will be generated.

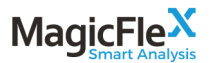

#### Backup MagicFlex configuration

- 1. Installation ID.
- Installed licenses.
- 3. Configured devices.
- 4. Configuration parameters.

The backup will be stored at your computer in \*.mcb format.

**Backup Configuration** 

#### 6.3.2 Restore MagicFlex Configuration Files

To restore configuration from a backup file, navigate to Admin -> Support, scroll down to Restore MagicFlex Configuration, click on Choose file, browse for the previously generated .mcb configuration backup file, then select Restore Configuration. Note: Check the Import license information checkbox to restore license. By default, license information is excluded from the restore process.

Restore MagicFlex configuration

- 1. Click the **Choose file** button.
- 2. Select the previously saved \*.mcb file.
- Click the Restore configuration button.
- Your browser window will be reloaded after the restore process is finis

#### Note:

- Installation ID will be replaced with the one in the backup file.
- All existing device configurations will be removed and replaced with the the backup file.

Choose backup file:

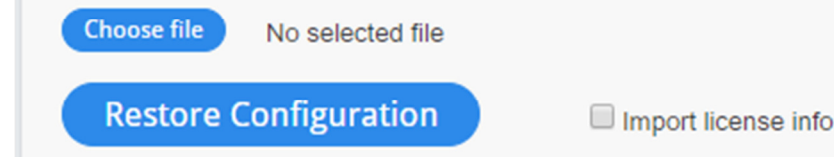

## 6.4 Scheduling

By default, there are several scheduled harvests.

Table 5 Scheduled Harvests

| Harvest Type                       | Schedule           |
|------------------------------------|--------------------|
| Configuration harvest and analysis | Daily at 6am       |
| Performance harvest and analysis   | Every 10 minutes   |
| Status harvest and analysis        | Every five minutes |

To enable/disable scheduling, use the Scheduling configuration section view and/or change the setting.

You run a configuration harvest on demand to get the current configuration, performance, and health statuses for all devices assigned to MagicFlex.

To run a configuration, status performance Virtual Connect V-Port and/or MAC table harvest on demand, click the related **Run Now** button.

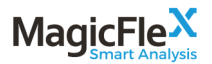

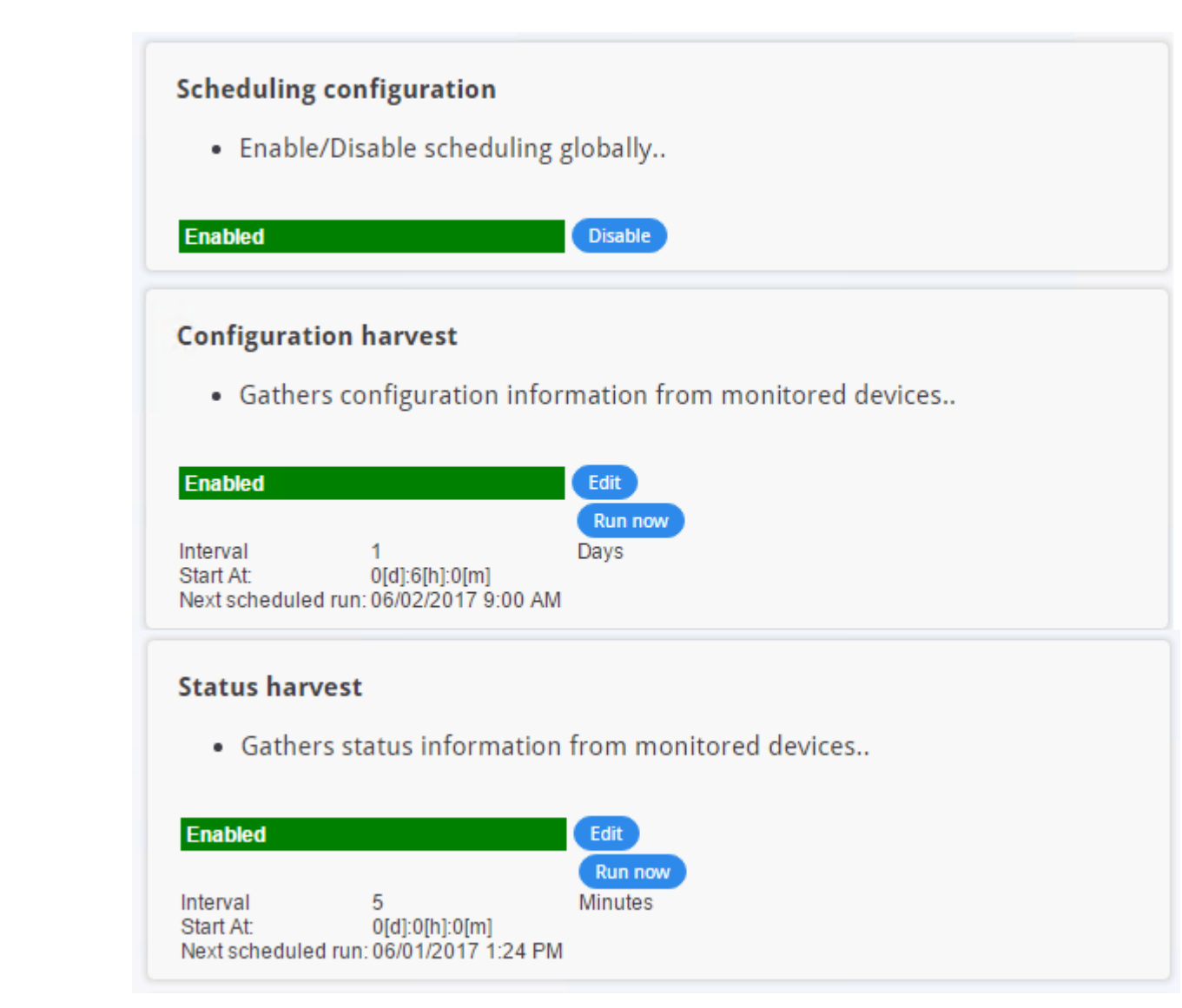

#### 6.5 Configuration

You can configure the following parameters in the MagicFlex UI. Make sure that you click **Save** after you configure a parameter.

- Performance Harvesting and Throttling
- VCM System Log
- Email Alerts
- SNMP Notifications
- HPE OneView
- User Interface

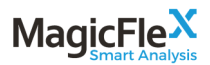

- Timeout
- Alert Retention

#### 6.5.1 Performance Harvesting and Throttling

You can configure the number of parallel threads, and the throttling value.

| Performance harvest          | ing para | allelism and th    | rottling |                                                          |
|------------------------------|----------|--------------------|----------|----------------------------------------------------------|
| Lower throttling v           | alue me  | ans faster perf    | ormance  | harvest, but higher CPU load on primary Virtual Connect. |
|                              |          |                    |          |                                                          |
| Number of parallel threads : | 5        | Throttling value : | 500      |                                                          |

#### 6.5.2 VCM System Log

You can specify the number of Virtual Connect logs to fetch. The logs are fetched every five minutes. The default number of logs fetched is 100. There is no limit to the number of logs you can specify.

You can specify the record severity to display in the Analysis and Status Alerts section of the MagicFlex UI.

```
VCM System Log configuration
Specify the number of records to be fetched each time. Higher values will increase the system load. Lower values may lead to gaps in the stored System Log records.
Select minimal record severity to be alerted:
Number of System Log records to fetch: S9 Record severity for alert : Warning V
```

#### 6.5.3 Email Alerts

Define the SMTP Host/Port details, the from email address to be displayed (for instance, MagicFlex), the severity threshold of the alarms to be sent, the email addresses to receive the alerts, and via the Manage mail propagation button, the type of device that each user will receive alerts for.

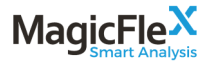

#### **Email Alerts Configuration**

- Configure unauthenticated SMTP host and port.
- Specify FROM address, which will be accepted by configured SMTP host.
- Specify destination addresses as comma-separated list.
- Select minimal alert severity to be sent by email:

| SMTP Host:       |                                                                       |
|------------------|-----------------------------------------------------------------------|
| SMTP Port:       | 25                                                                    |
| FROM address:    |                                                                       |
| Severity:        | Major 🔻                                                               |
| Destination mail | l addresses (comma-separated list):                                   |
|                  |                                                                       |
| -                |                                                                       |
| Test Notif       | fication Manage mail propagation                                      |
| Destination mail | I addresses (comma-separated list):  fication Manage mail propagation |

#### 6.5.4 SNMP Alerts

Define IP address where SNMP traps will be sent, and which severity threshold to send such alerts.

| SNMP Notification Configuration                                                                                                    |
|----------------------------------------------------------------------------------------------------|
| <ul> <li>Specify SNMPv2 notification destinations as comma-separated list in format <i>community.ipaddress.port</i>.<br/>Example: <i>public:192.168.1.1:162</i></li> <li>Select minimal alert severity to be sent by SNMP:</li> <li>Get MagicFlex SNMP MIB file. (Right-click -&gt; Save As)</li> </ul> |
| SNMPv2 Notification destinations (comma-separated list):                                                                                                    |
|                                                                                                    |
| Severity: Major V                                                                                                    |
| Test Notification                                                                                                    |

#### 6.5.5 HPE OneView

Specify whether to send alerts to OneView.

#### **HPE OneView Notifications**

Check the checkbox below to enable sending alerts back to HPE OneView appliance.

```
Enable sending events to HPE OneView appliance
```

#### 6.5.6 User Interface

Define number of days to keep the port alert history.

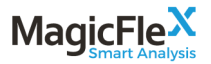

#### **User Interface Configurations**

• Number of days to show history in Port Alert charts; a high values decreases response time.

History days for PortAlert chart: 1

· Device tree view, domain name include/exclude ip.

Show ip

#### 6.5.7 Timeout

Specify timeout for new devices.

#### **Timeout Configurations**

Timeout for importing a new device into the system.

| Device import timeout | (minutes): | 10 |
|-----------------------|------------|----|
|-----------------------|------------|----|

#### 6.5.8 Alert Retention

MagicFlex automatically acknowledges outdated and irrelevant port alerts and analysis alerts.

- By default, port alerts are acknowledged and removed from your system after 24 hours of stability. You can configure the port alert stability period after which port alerts are removed.
- By default, analysis alerts are hidden after one month of inactivity. You can configure the length of inactivity after which analysis alerts are hidden.

#### Alert retention configuration

• Port alerts can be deactivated, it it's error statistics become stable again for.

defined period of time.

The period is defined by two parameters: Stability Period and Minimal Sampling Period.

It is recommended to define Minimal Sampling Period as 3/4 of Stability Period.

• Inactive alerts can be automatically acknowledged after specified retention period.

| Enable inactive alert acknowledgement      | ×  |
|--------------------------------------------|----|
| Acknowledge inactive alerts after (days)   | 31 |
| Enable port alert deactivation             | ×  |
| Port alert stability period (hours)        | 24 |
| Port alert minimal sampling period (hours) | 20 |

## 6.6 Managing Users

#### 6.6.1 Understanding User Roles

MagicFlex Smart Analysis comes with a single administrator account. The administrator account credentials are:

- User name: **admin**
- Password: admin

During system upgrades, the administrator account password resets to **admin**.

MagicFlex has the following user roles.

Table 6 MagicFlex User Roles

| Role          | Description                                                                                                    |
|---------------|----------------------------------------------------------------------------------------------------|
| Regular User  | Has view-only permissions and cannot access the<br>Administration panel, create port baselines, or<br>acknowledge and hide alerts. |
| Power User    | Can perform any operations, except for user-<br>management operations.                                                             |
| Administrator | Can perform all operations.                                                                                                    |

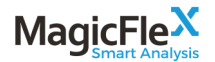

#### 6.6.2 Add a User

- 1. Click **Admin** in the left pane.
- 2. Click the **Users** tab in the top navigation bar.
- 3. Click the **Add** button.
- 4. Enter the required information in the Add User dialog.
- 5. Click OK.

| Add User          |                                             |    |        |
|-------------------|---------------------------------------------|----|--------|
| User name:        | username                                    |    |        |
| Enter password:   |                                             | ]  |        |
| Confirm password: |                                             | ]  |        |
|                   | Enabled                                     |    |        |
| Role:             | Regular User 🔻                              |    |        |
| Delete<br>User    | Regular User<br>Power User<br>Administrator | ОК | Cancel |

#### 6.6.3 Edit Information for an Existing User

- 1. Click **Admin** in the left pane.
- 2. Click the Users tab in the top navigation bar
- 3. Click the **Edit** button next to the user for which you want to edit the information.
- 4. Edit the necessary information, and click **OK**.

#### 6.6.4 Delete an Existing User

- 1. Click **Admin** in the left pane.
- 2. Click the Users tab in the top navigation bar
- 3. Click the Edit button next to the user that you want to delete
- 4. Click the **Delete** button.

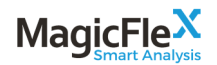

#### 6.6.4.1 Change Your Password

The user name is displayed in the toolbar of the MagicFlex UI. All users can change their own password.

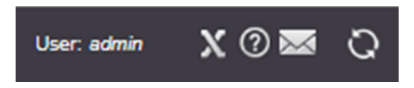

1. Click the user name in the toolbar.

In the Password Change dialog, change your password